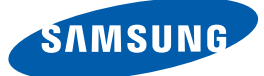

# Руководство пользователя

# SyncMaster S22B350T

Цвет и дизайн изделия зависят от модели, характеристики изделия могут изменяться без предварительного уведомления с целью усовершенствования.

# ПЕРЕД ИСПОЛЬЗОВАНИ ЕМ ИЗДЕЛИЯ

# ПОДГОТОВКА

### Авторское право

Обозначения, используемые в данном руководстве Символы мер предосторожности

### Чистка

7

7

7

9

9 10

10

11

11

12

14

18

19

19

20

21

21

24

25

25

26

26

Чистка

Выбор пространства для безопасной установки Меры предосторожности при хранении

### Меры предосторожности

Электрическая часть и безопасность Установка Эксплуатация

Правильное положение тела при использовании устройства

### Проверка содержимого

Снятие упаковки Проверка компонентов

### Элементы

Кнопки на передней панели Задняя сторона

### Установка

Подсоединение подставки

Регулировка наклона изделия

Замок для защиты от краж

# ПОДКЛЮЧЕНИЕ И 28 ИСПОЛЬЗОВАНИ 28 Е УСТРОЙСТВА 29 ИСТОЧНИКА 30 СИГНАЛОВ 30 30 32

# НАСТРОЙКА 37 ЭКРАНА 37 38

33

34

38

39

39

40

40

42

42

43

43

44

44

45

45

### Перед подключением

Контрольные моменты проверки перед подключением

### Подключение кабеля питания

# Подключение и использование компьютера

Подключение к компьютеру Установка драйвера Выбор оптимального разрешения Изменение разрешения на компьютере

### Яркость Настройка Яркость Контраст Настройка Контраст Четкость Настройка Четкость SAMSUNG MAGIC Bright Настройка SAMSUNG MAGIC Bright Грубо Настройка Грубо Точно Настройка Точно Время отклика Настройка Время отклика Ур черного HDMI Настройка параметров Ур черного HDMI

# НАСТРОЙКА 46 ОТТЕНКА <sup>46</sup> 47

47

48

48

49

49

50

50

51

51

56

56

57

57

58

58

59

59

# ИЗМЕНЕНИЕ 52 РАЗМЕРА ИЛИ <sup>52</sup> ПЕРЕМЕЩЕНИЕ 53 ЭКРАНА 55 55

# НАСТРОЙКА И СБРОС

SAMSUNG MAGIC Color Настройка SAMSUNG MAGIC Color

Кр. Настройка Кр. Зел. Настройка Зел. Син. Настройка Син. Оттенок Настройка параметров Оттенок Гамма Настройка Гамма

По гор. и По верт. Настройка По гор. и По верт.

Формат изобр-я Изменение параметра Формат изобр-я

Пол. меню по гор. и Пол. меню по верт Настройка Пол. меню по гор. и Пол. меню по верт

### Фабр. настройки Инициализация настроек (Фабр. настройки)

**Язык** Изменение параметра **Язык** 

Экосохранение Настройка Экосохранение

Вкл/выкл тайм. в. Настройка Вкл/выкл тайм. в.

| <b>60</b> | Настр. тайм. Выкл<br>Настройка <b>Настр. тайм. Выкл</b> |
|-----------|---------------------------------------------------------|
| <b>61</b> | Режим ПК/АV<br>Настройка Режим ПК/АV                    |
| <b>62</b> | <b>Время повт. клав.</b>                                |
| 62        | Настройка <b>Время повт. клав.</b>                      |
| <b>63</b> | <b>Прогр. кнопка</b>                                    |
| 63        | Настройка параметра <b>Прогр. кнопка</b>                |
| <b>64</b> | <b>Автовыбор источн.</b>                                |
| 64        | Настройка <b>Автовыбор источн.</b>                      |
| <b>65</b> | <b>Вр. Отобр.</b>                                       |
| 65        | Настройка <b>Вр. Отобр.</b>                             |
| <b>66</b> | Прозрачность меню                                       |
| 66        | Изменение настройки Прозрачность меню                   |

### МЕНЮ 67 «ИНФОРМАЦИЯ» 67 И ПРОЧЕЕ

# **УСТАНОВКА** ΠΡΟΓΡΑΜΜΗΟΓΟ ОБЕСПЕЧЕНИЯ

ИНФОРМАЦИЯ Отображение ИНФОРМАЦИЯ

### Magic Tune

68

68

68

69

70

70

72

Что такое MagicTune? Установка программного обеспечения Удаление программного обеспечения

### **MultiScreen**

Установка программного обеспечения Удаление программного обеспечения

# РУКОВОДСТВО 73 ПО ПОИСКУ И УСТРАНЕНИЮ 73 73 НЕИСПРАВНОСТЕ 73 Й

ТЕХНИЧЕСКИЕ 78 ХАРАКТЕРИСТИК 80 И <sup>81</sup>

# ПРИЛОЖЕНИЕ

Требования, которые необходимо выполнить перед обращением в центр по обслуживанию клиентов Samsung

Проверка работы устройства Проверка разрешения и частоты Проверьте следующие показатели.

Вопросы и ответы

Общие характеристики

Режим экономии электроэнергии

Таблица сигналов, посылаемых в стандартном режиме

### Обращение в SAMSUNG WORLDWIDE

Ответственность за платные услуги (стоимость услуг для клиентов)

В изделии не обнаружено неисправностей Повреждение изделия по вине клиента Прочее

Правильная утилизация

Правильная утилизация изделия (Использованное электрическое и электронное оборудование)

91 Терминология

83

88

88

88

89

90

90

### Авторское право

Содержание этого руководства может изменяться без уведомления для улучшения качества изделия.

© Samsung Electronics, 2012.

Авторские права на это руководство принадлежат компании Samsung Electronics.

Использование или воспроизведение данного руководства целиком или его отдельных частей без разрешения Samsung Electronics запрещено.

Логотипы SAMSUNG и SyncMaster являются зарегистрированными торговыми марками компании Samsung Electronics.

Microsoft, Windows и Windows NT являются зарегистрированными торговыми марками Microsoft Corporation.

VESA, DPM и DDC являются зарегистрированными торговыми марками Video Electronics Standards Association.

- (а) Если вы вызовите специалиста, и он не обнаружит неисправности устройства.
   (это возможно, если вы не знакомы с настоящим руководством).
- (b) Если вы передадите устройство в ремонтный центр, и его специалисты не обнаружат неисправности устройства.

(это возможно, если вы не знакомы с настоящим руководством).

Размер этой платы будет сообщен вам перед тем, как сотрудник компании выедет на место.

### Обозначения, используемые в данном руководстве

| Следующие изображения приведены только для справки. |
|-----------------------------------------------------|
| Реальные ситуации могут отличаться от изображенных. |

### Символы мер предосторожности

| Предупреждение | При несоблюдении инструкций возможны серьезные и фатальные травмы.               |
|----------------|----------------------------------------------------------------------------------|
| 🕂 Осторожно    | При несоблюдении инструкций возможны травмы или причинение материального ущерба. |

| $\oslash$ | Выполнять действия, отмеченные этим символом, запрещено. |
|-----------|----------------------------------------------------------|
| •         | Следует соблюдать инструкции, отмеченные этим символом.  |

### Чистка

### Чистка

Чистку следует осуществлять осторожно, так как панель и внешние поверхности легко поцарапать.

При чистке выполните следующие действия.

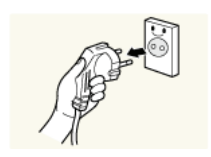

- Выключите монитор и компьютер.
   Отключите кабель питания от монитора.
  - Держите кабель питания за вилку и не касайтесь кабеля влажными руками. При несоблюдении этого требования возможно поражение электрическим током.

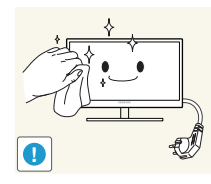

3. Протрите экран монитора чистой мягкой сухой тканью.

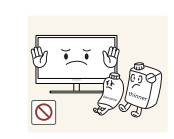

Не протирайте монитор чистящими средствами, содержащими спирт, растворитель или поверхностно-активные вещества.

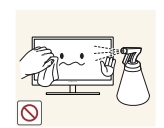

Не брызгайте воду или моющее средство непосредственно на изделие.

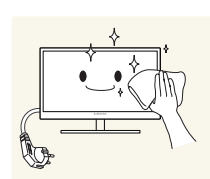

4. Смочите мягкую сухую ткань в воде, а затем отожмите ее, чтобы очистить внешние поверхности монитора.

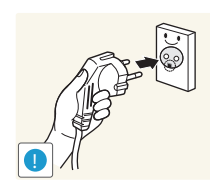

- 5. Подключите кабель питания после чистки изделия.
- 6. Включите монитор и компьютер.

### Выбор пространства для безопасной установки

- Убедитесь, чтобы вокруг устройства было пространство для вентиляции. Повышение внутренней температуры устройства может привести к его возгоранию и повреждению. При установке устройства убедитесь, что вокруг него оставлено места не менее, чем показано ниже.
- K

K

Внешний вид зависит от модели устройства.

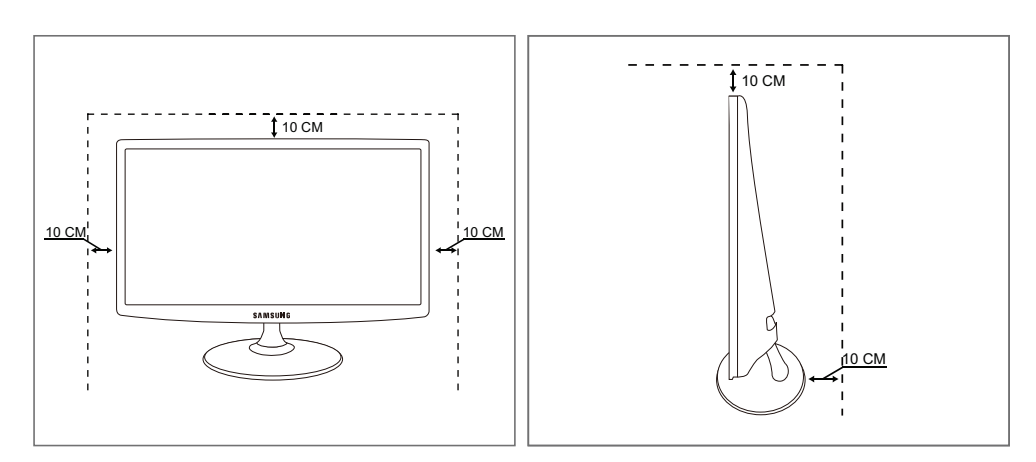

### Меры предосторожности при хранении

Если необходима чистка внутренних частей монитора, обратитесь в сервисный центр Samsung (страница83). (платная услуга.)

### Меры предосторожности

### Электрическая часть и безопасность

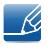

Следующие изображения приведены только для справки. Реальные ситуации могут отличаться от изображенных.

### 🔔 Предупреждение

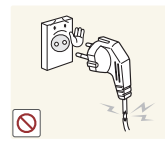

Не используйте поврежденный кабель или вилку питания либо ненадежно закрепленную розетку питания.

Возможно поражение электрическим током или возгорание.

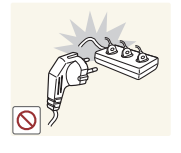

Возможен перегрев розетки и возгорание.

Не подключайте много изделий к одной электророзетке.

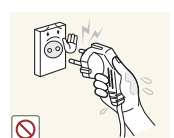

Не трогайте кабель питания влажными руками.

 При несоблюдении этого требования возможно поражение электрическим током.

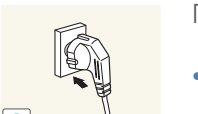

Полностью вставляйте вилку, чтобы она была надежно зафиксирована.

Ненадежное соединение может стать причиной пожара.

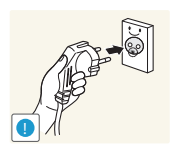

Кабель питания следует подключать к заземленной розетке (только для устройств с типом изоляции 1).

Возможно поражение электрическим током или травмы.

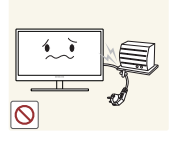

Не перегибайте и не натягивайте кабель питания. Не нагружайте кабель питания тяжелыми предметами.

Повреждение кабеля питания может стать причиной поражения электрическим током или пожара.

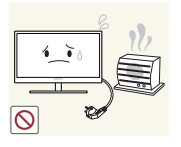

Не прокладывайте кабель питания и не устанавливайте изделие рядом с источниками тепла.

• Возможно поражение электрическим током или возгорание.

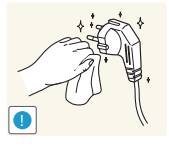

Удалите посторонние вещества, например пыль, вокруг контактов вилки и в розетке питания с помощью сухой ткани.

Несоблюдение этого требования может стать причиной пожара.

### 🕂 Осторожно

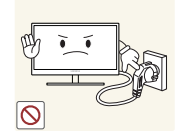

Не отключайте кабель питания во время использования изделия.

Возможно повреждение изделия или поражение электрическим током.

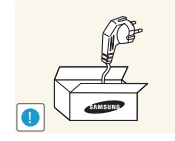

Не используйте кабель питания для других изделий, кроме авторизованных изделий, поставляемых компанией Samsung.

Возможно поражение электрическим током или возгорание.

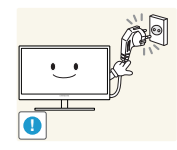

При подключении кабеля питания оставляйте свободный доступ к розетке электросети.

При возникновении каких-либо проблем с изделием отключите кабель питания, чтобы полностью обесточить изделие.

Питание изделия нельзя полностью отключить кнопкой включения питания.

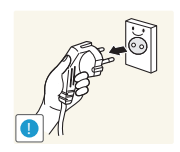

При отключении кабеля питания от розетки электропитания держите его за вилку.

Возможно поражение электрическим током или возгорание.

### Установка

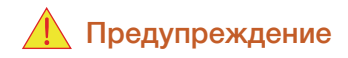

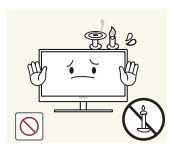

НЕ ПОМЕЩАЙТЕ СВЕЧИ, СРЕДСТВА, ОТПУГИВАЮЩИЕ НАСЕКОМЫХ, ИЛИ СИГАРЕТЫ НА ИЗДЕЛИЕ. НЕ УСТАНАВЛИВАЙТЕ ИЗДЕЛИЕ РЯДОМ С ИСТОЧНИКАМИ ТЕПЛА.

Несоблюдение этого требования может стать причиной пожара.

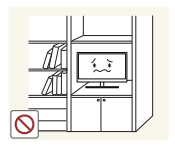

Не устанавливайте изделие в тесных местах с плохой вентиляцией, например на книжных полках или в стенных шкафах.

 Несоблюдение этого требования может стать причиной пожара из-за повышения внутренней температуры.

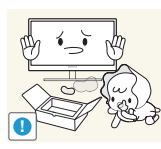

Пластиковую упаковку изделия следует хранить в месте, недоступном детям.

Дети могут задохнуться.

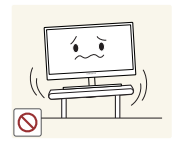

Не устанавливайте изделие на нестабильные или вибрирующие поверхности (ненадежно закрепленные полки, наклонные поверхности и т. д.).

- Возможно падение и повреждение изделия или травмы.
- Использование изделия в местах с повышенной вибрацией может стать причиной повреждения изделия или пожара.

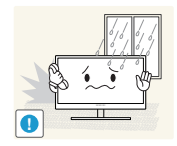

Не устанавливайте изделие в транспортных средствах или в местах с повышенной запыленностью, влажностью (капли воды и т. д.), содержанием в воздухе масляных веществ или дыма.

• Возможно поражение электрическим током или возгорание.

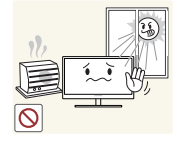

Не подвергайте изделие воздействию прямых солнечных лучей, тепла или горячих объектов, например печей.

При несоблюдении этого требования возможно сокращение срока службы изделия или возгорание.

Не устанавливайте изделие в местах, доступным маленьким детям.

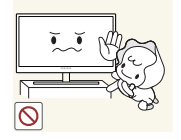

• Изделие может упасть и травмировать детей.

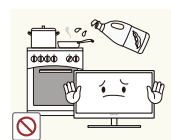

Пищевое масло, например соевое, может повредить или деформировать устройство. Не устанавливайте устройств в кухне или неподалеку от кухонного стола.

### <u> О</u>сторожно

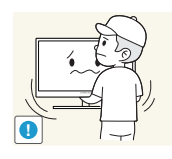

Не роняйте изделие во время транспортировки.

• Иначе, это может стать причиной повреждения изделия или травм.

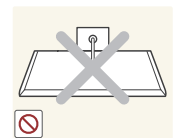

Не кладите изделие лицевой стороной вниз.

Возможно повреждение экрана.

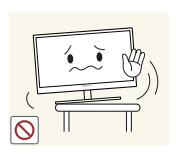

Перед установкой изделия на шкаф или полку убедитесь в том, что нижний край лицевой стороны изделия не выступает за край шкафа или полки.

- Возможно падение и повреждение изделия или травмы.
- Устанавливайте изделие только на шкафы или полки подходящего размера.

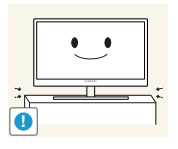

Осторожно устанавливайте изделие.

Возможно падение и повреждение изделия или травмы.

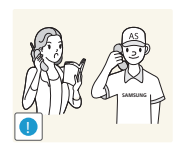

Установка изделия в неподходящих местах (в местах, характеризующихся наличием большого количества мелких частиц, химических веществ или повышенной температурой, а также в аэропортах или на вокзалах, где изделие должно непрерывно работать в течение длительного времени) может серьезно сказаться на работе изделия.

При установке изделия в таких местах следует проконсультироваться в сервисном центре Samsung (страница83).

### Эксплуатация

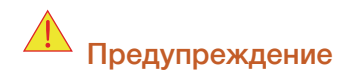

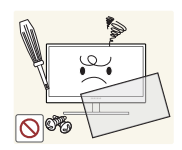

Внутри изделия течет ток высокого напряжения. Не пытайтесь самостоятельно разбирать, ремонтировать или изменять изделие.

- Возможно поражение электрическим током или возгорание.
- Для выполнения ремонта обратитесь в сервисный центр Samsung (страница83).

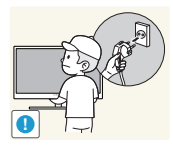

Перед перемещением изделия выключите выключатель питания и отсоедините все кабели, подключенные к изделию, включая кабель питания и кабель антенны.

Если это требование не выполнено, возможно повреждение кабеля питания или поражение электрическим током.

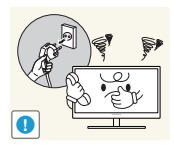

Если изделие создает странный звук, выделяет запах гари или дым, немедленно отключите кабель питания и обратитесь в сервисный центр Samsung (страница83).

Возможно поражение электрическим током или возгорание.

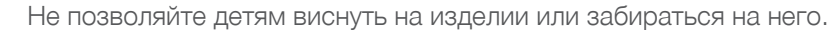

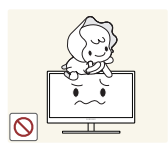

Возможно падение изделия и травмирование детей.

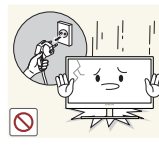

Если изделие упало или повреждена наружная поверхность изделия, выключите изделие, отключите кабель питания и обратитесь в сервисный центр Samsung (страница83).

 При несоблюдении этого требования возможно поражение электрическим током или возгорание.

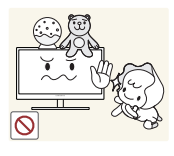

Изделие или тяжелые объекты могут упасть, если дети попытаются достать игрушки или сладости, что может привести к серьезным

Не помещайте тяжелые объекты, игрушки или сладости на верх изделия.

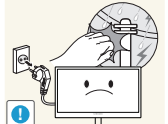

травмам. Во время молний или грозы отключите кабель питания и не касайтесь

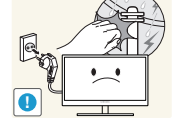

кабеля антенны.

Возможно поражение электрическим током или возгорание.

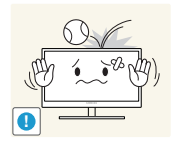

Не роняйте предметы на изделие и не ударяйте его.

Возможно поражение электрическим током или возгорание.

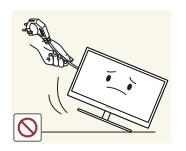

Не передвигайте изделие, таща его за кабель питания или любой другой кабель.

Если это требование не выполнено, возможно повреждение кабеля, поражение электрическим током или возгорание.

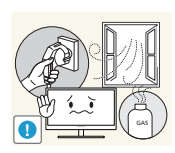

При утечке газа не касайтесь изделия или вилки кабеля питания. Немедленно проветрите помещение.

- Искры могут стать причиной взрыва или возгорания.
- Во время молний или грозы не касайтесь кабеля питания или кабеля антенны.

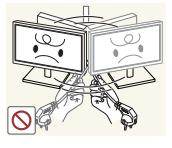

Не поднимайте и не передвигайте изделие за кабель питания или любой другой кабель.

Если это требование не выполнено, возможно повреждение кабеля, поражение электрическим током или возгорание.

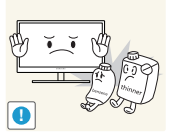

Не пользуйтесь и не храните воспламеняющиеся спреи или огнеопасные вещества рядом с изделием.

Это может стать причиной взрыва или возгорания.

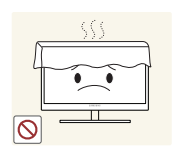

Следите за тем, чтобы вентиляционные отверстия не были заблокированы скатертью или занавеской.

Несоблюдение этого требования может стать причиной возгорания изза повышения внутренней температуры.

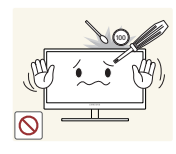

Не вставляйте металлические предметы (спицы, монеты, заколки и т. д.) или воспламеняющиеся предметы (бумагу, спички и т. д.) в вентиляционные отверстия или порты изделия.

- Если вода или любое постороннее вещество попало внутрь изделия, выключите изделие, отключите кабель питания и обратитесь в сервисный центр Samsung (страница83).
- Это может стать причиной повреждения изделия, поражения электрическим током или возгорания.

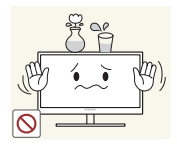

Не помещайте на верх емкости с водой (вазы, горшки, бутылки и т. д.) или металлические предметы.

- Если вода или любое постороннее вещество попало внутрь изделия, выключите изделие, отключите кабель питания и обратитесь в сервисный центр Samsung (страница83).
- Это может стать причиной повреждения изделия, поражения электрическим током или возгорания.

### \rm Осторожно

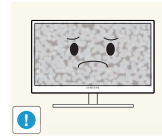

Оставление на экране неподвижного изображения в течение долгого времени может привести к появлению остаточного изображения или дефектных пикселей.

 Если вы не собираетесь пользоваться изделием в течение длительного времени, включите режим энергосбережения или заставку с изменяющимся изображением.

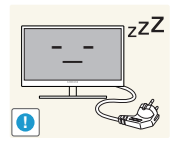

Отключайте кабель питания от розетки электросети, если вы планируете не использовать изделие в течение длительного времени (отпуск и т. д.).

 При несоблюдении этого требования возможно воспламенение из-за накопившейся пыли, перегрев, поражение электрическим током или утечка тока.

Задайте рекомендованные для изделия разрешение и частоту.

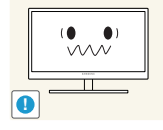

Возможно ухудшение зрения.

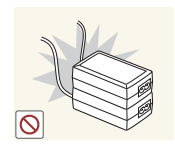

Не устанавливайте рядом блоки питания постоянного тока.

Несоблюдение этого требования может стать причиной пожара.

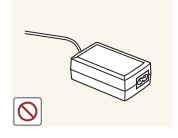

Перед использованием блока питания постоянного тока снимите с него пластиковую упаковку.

• Несоблюдение этого требования может стать причиной пожара.

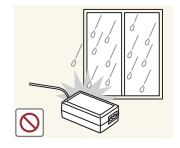

Не допускайте попадания воды в блок питания постоянного тока или его намокания.

- Возможно поражение электрическим током или возгорание.
- Не используйте изделие вне помещений, где на него может попасть дождь или снег.
- Следите за тем, чтобы не намочить блок питания постоянного тока во время мытья пола.

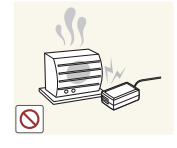

Не устанавливайте блок питания постоянного тока рядом с нагревательными приборами.

• Несоблюдение этого требования может стать причиной пожара.

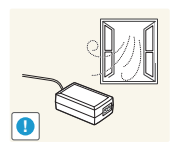

Устанавливайте блок питания постоянного тока в хорошо вентилируемом месте.

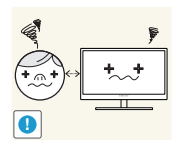

Если смотреть на экран с близкого расстояния в течение длительного времени, возможно ухудшение зрения.

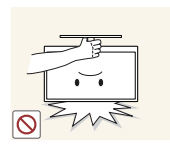

Не переворачивайте монитор нижней стороной вверх и не перемещайте его, держа за подставку.

Возможно падение и повреждение изделия или травмы.

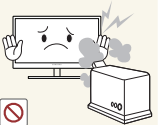

Не используйте увлажнители воздуха или печи рядом с изделием.

• Возможно поражение электрическим током или возгорание.

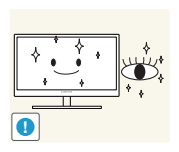

После каждого часа использования изделия следует дать глазам отдохнуть не менее пяти минут.

• Это ослабит утомление глаз.

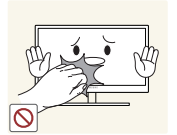

Не касайтесь экрана, если изделие включено в течение длительного времени, так как он сильно нагревается.

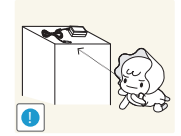

Храните используемые вместе с изделием мелкие аксессуары в месте, недоступном детям.

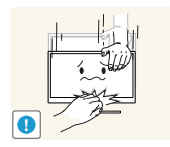

Будьте осторожны при регулировке угла наклона изделия и высоты подставки.

- В противном случае детские пальцы или руки могут застрять и травмироваться.
- Слишком сильный наклон изделия может стать причиной падения и травм.

не клади

- Не кладите на изделие тяжелые предметы.
  - Это может стать причиной повреждения изделия или травм.

### Правильное положение тела при использовании устройства

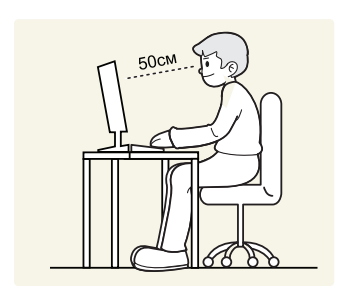

При использовании изделия следите за правильной осанкой.

- Выпрямите спину.
- Расстояние между глазами и экраном должно составлять от 45 до 50 см, на экран следует смотреть слегка вниз.

Глаза должны быть прямо перед экраном.

- Отрегулируйте угол так, чтобы свет не отражался от экрана.
- Предплечье должно быть перпендикулярно плечу на уровне тыльной стороны ладони.
- Локти должны быть согнуты примерно под прямым углом.
- Отрегулируйте высоту изделия так, чтобы колени можно было согнуть под углом 90 градусов или более, пятки касались пола, а руки находились ниже сердца.

### 1.1 Проверка содержимого

### 1.1.1 Снятие упаковки

1 Раскройте коробку. При открывании коробки острым инструментом будьте осторожны, чтобы не повредить изделие.

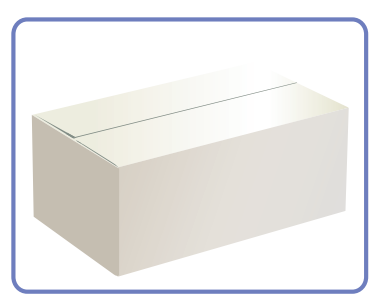

2 Снимите упаковочный стирофом с изделия.

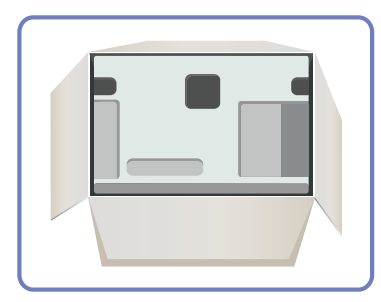

3 Проверьте компоненты и снимите пенопласт и пластиковый пакет.

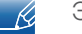

Этот рисунок приведен только для справки.

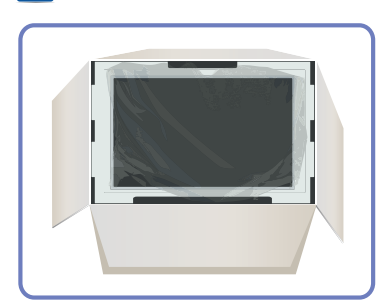

4 Храните коробку в сухом месте, чтобы в будущем ее можно было использовать при перемещении продукта.

# Подготовка

### 1.1.2 Проверка компонентов

- Если что-либо из комплекта поставки отсутствует, обратитесь к дилеру, у которого вы приобрели изделие.
  - Внешний вид компонентов и элементов, приобретаемых отдельно, может отличаться от тех, которые показаны на рисунке.

### Компоненты

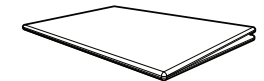

Краткое руководство по установке

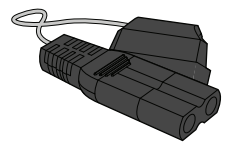

Кабель питания

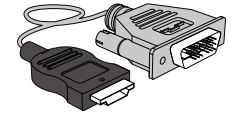

Кабель HDMI-DVI (дополнительно)

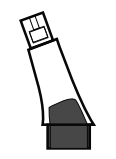

Разъем подставки

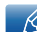

Компоненты из разных регионов могут отличаться друг от друга.

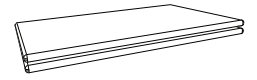

Гарантийный талон (Функция недоступна в некоторых регионах)

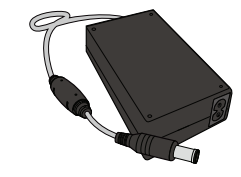

Адаптер питания постоянного тока

Кабель HDMI (дополнительно)

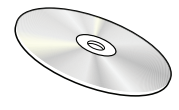

Руководство пользователя

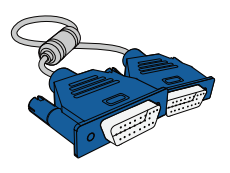

Кабель D-Sub (дополнительно)

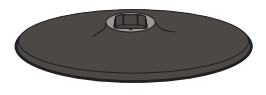

Подставка

### 1.2 Элементы

### 1.2.1 Кнопки на передней панели

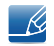

ß

Цвет и форма деталей могут отличаться от цвета и формы деталей, представленных на рисунке. В целях повышения качества технические характеристики могут изменяться без уведомления.

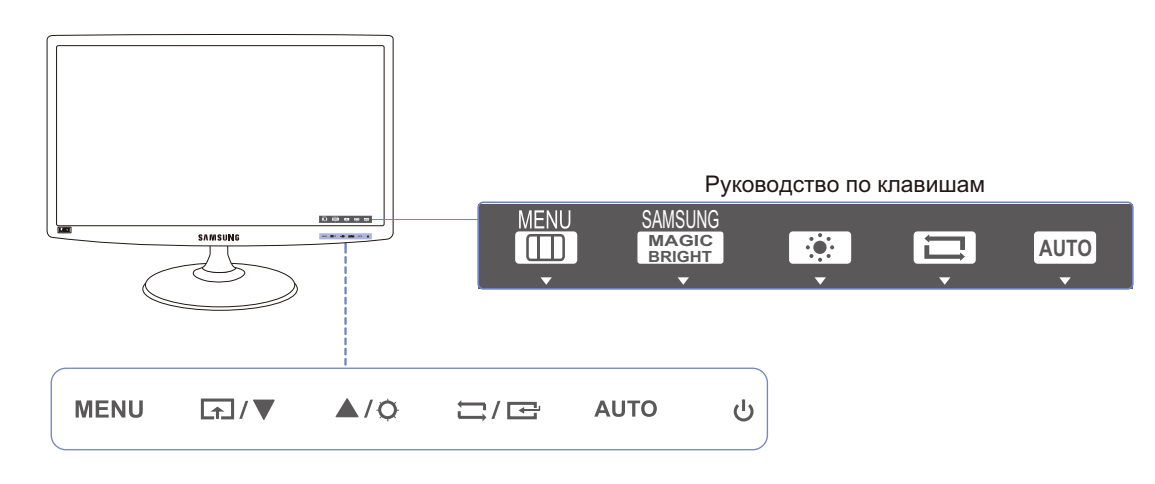

Это сенсорная кнопка. Прикоснитесь к кнопке пальцем.

F

| Значки   | Описание                                                                                                    |  |  |  |  |
|----------|----------------------------------------------------------------------------------------------------|--|--|--|--|
| MENU     | <ul> <li>Отображение или скрытие экранного меню (OSD) или возврат в последнее меню.</li> <li>Блокировка экранных меню: сохранение текущих настроек или блокировка экранного меню, чтобы предотвратить случайное изменение настроек. Включить: Чтобы заблокировать управление экранным меню, нажмите и удерживайте кнопку [MENU] в течение 10 секунд. Отключить: Чтобы разблокировать управление экранным меню после блокировки, нажмите и удерживайте кнопку [MENU] в течение 10 секунд. Отключить: Чтобы разблокировать управление экранным меню после блокировки, нажмите и удерживайте кнопку [MENU] дольше 10 секунд.</li> <li>Когда управление экранным меню заблокировано,</li> <li>Можно настраивать параметры Яркость и Контраст, макцисBright, а также просматривать содержимое окна Информация.</li> <li>Функция Прогр. кнопка доступна для использования при нажатии кнопки []]. (Функция Прогр. кнопка, указанная перед блокировкой экранного меню.)</li> </ul> |  |  |  |  |
| <b>F</b> | Настройте Прогр. кнопка и нажмите кнопку [♪]. Будут включены<br>следующие параметры.<br>samsungBright - Экосохранение - Формат изобр-я<br>Для настройки Прогр. кнопка выберите НАСТР. И СБРОС →<br>Прогр. кнопка, затем выберите подходящий режим.                                                                                                    |  |  |  |  |
| ▲/▼      | Переход к верхнему или нижнему меню или изменение значения настройки в экранном меню.                                                                                                    |  |  |  |  |
| ÷¢-      | Настройте яркость экрана.                                                                                                    |  |  |  |  |
| □/☞      | Подтверждение выбора источника.<br>При нажатии кнопки [Д/Э], когда экранное меню не<br>отображается, переключаются источники сигнала (Аналог./HDMI).<br>При включении изделия или переключении источника сигнала с<br>помощью кнопки [Д/Э] в верхней левой части экрана<br>отображается сообщение с указанием выбранного источника<br>сигнала.                                                                                                    |  |  |  |  |

F

| Значки                     | Описание                                                                                                    |  |  |
|----------------------------|----------------------------------------------------------------------------------------------------|--|--|
|                            | нажмите кнопку [AUTO], чтобы выполнить автоматическую настройку экрана.                                                                                               |  |  |
| AUTO                       | <ul> <li>При изменении разрешения в разделе свойств дисплея<br/>активируется функция Автоподстройка.</li> </ul>                                                       |  |  |
|                            | • Данная функция доступна только в режиме Аналог.                                                                                                    |  |  |
| Ċ                          | Включение или выключение экрана.                                                                                                    |  |  |
|                            | При нажатии кнопки управления устройства перед открытием<br>экранного меню будет показано руководство по клавишам. (В<br>руководстве описана функция нажатой кнопки.) |  |  |
| Руководство по<br>клавишам | Чтобы получить доступ к экранному меню, когда отображается руководство, нажмите соответствующую кнопку еще раз.                                                       |  |  |
|                            | Руководство по клавишам может изменяться в зависимости от<br>функции или модели устройства. См. характеристики изделия.                                               |  |  |

# Подготовка

### 1.2.2 Задняя сторона

Ľ

Цвет и форма деталей могут отличаться от цвета и формы деталей, представленных на рисунке. В целях повышения качества технические характеристики могут изменяться без уведомления.

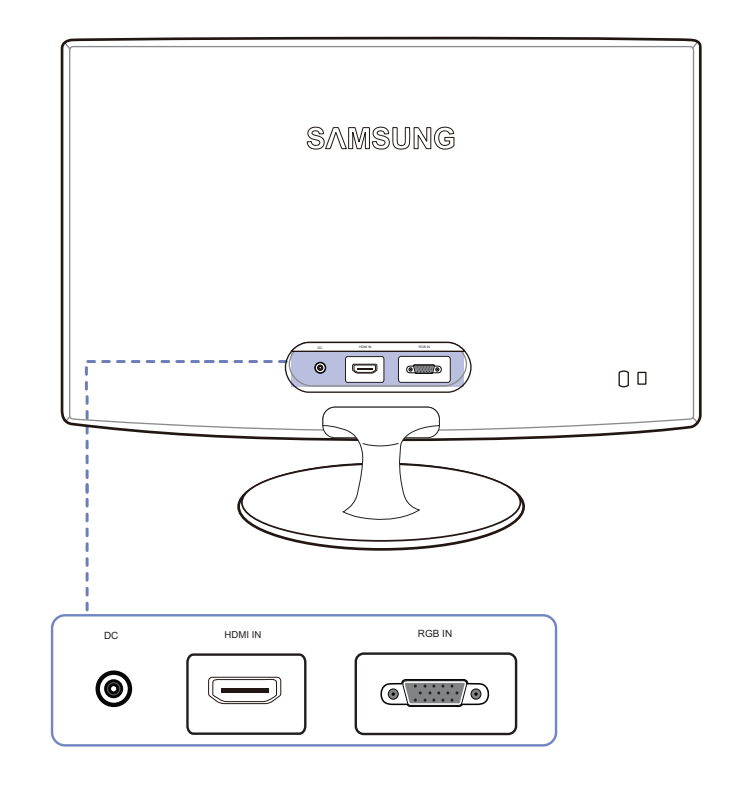

| Порт | Порты                                                                             |  |  |
|------|-----------------------------------------------------------------------------------|--|--|
| ٢    | Подключение блока питания постоянного тока.                                       |  |  |
| •    | Подключение к ПК с помощью кабеля D-SUB.                                          |  |  |
|      | Подключение к устройству-источнику сигналов с помощью<br>кабеля HDMI или HDMI-DVI |  |  |

### 1.3 Установка

### 1.3.1 Подсоединение подставки

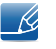

Прежде чем приступать к сборке, положите устройство экраном вниз на ровную и устойчивую поверхность.

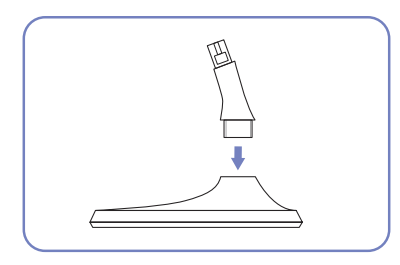

Вставьте соединительный элемент в подставку, как показано на рисунке.

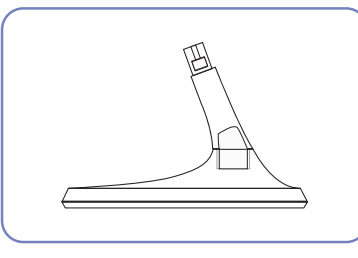

Проверьте, надежно ли закреплен соединительный элемент подставки.

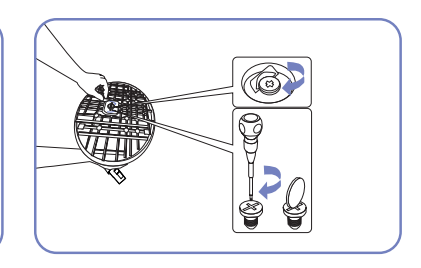

Полностью закрутите соединительный винт в нижней части подставки, чтобы как следует зафиксировать соединительный элемент.

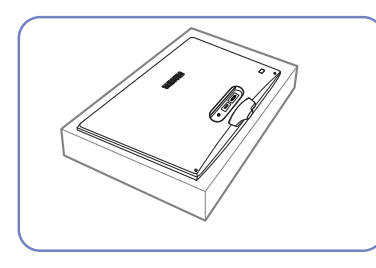

Постелите на стол мягкую ткань, а на нее экраном вниз положите устройство.

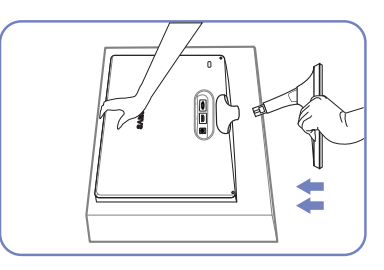

Придерживайте рукой корпус устройства, как показано на рисунке.

Вставьте собранную подставку в корпус в направлении стрелки, как показано на рисунке.

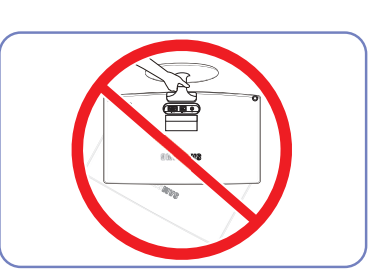

- Внимание!

Не переворачивайте устройство, удерживая его только за подставку.

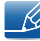

Цвет и форма деталей могут отличаться от цвета и формы деталей, представленных на рисунке. В целях повышения качества технические характеристики могут изменяться без уведомления.

# Подготовка

### 1.3.2 Регулировка наклона изделия

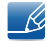

K

Цвет и форма деталей могут отличаться от цвета и формы деталей, представленных на рисунке. В целях повышения качества технические характеристики могут изменяться без уведомления.

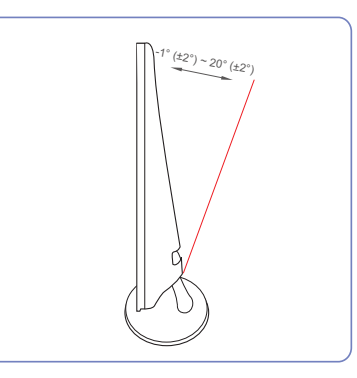

- Можно регулировать наклон монитора.
- Удерживайте за нижнюю часть устройства и аккуратно настройте его наклон.

### 1.3.3 Замок для защиты от краж

Замок для защиты от краж позволяет спокойно использовать устройство даже в самых оживленных местах. Форма замка и метод блокировки зависят от производителя. Для получения более подробных сведений см. руководство пользователя, прилагаемое к замку для защиты от краж. Замок продается отдельно.

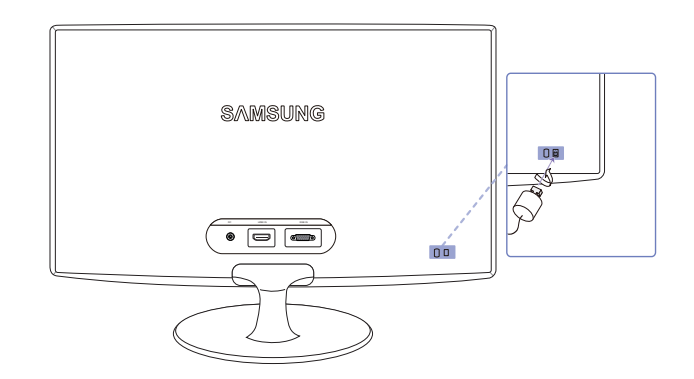

Цвет и форма деталей могут отличаться от цвета и формы деталей, представленных на рисунке. В целях повышения качества технические характеристики могут изменяться без уведомления.

### Чтобы установить блокировку с помощью замка для защиты от краж:

- Прикрепите кабель замка для защиты от краж к какому-либо тяжелому предмету, например письменному столу.
- 2 Протяните один конец кабеля через петлю на другом конце.
- 3 Вставьте замок в гнездо для замка для защиты от краж, которое расположено на задней панели устройства.
- *4* Установите блокировку замка.

# Подготовка

K

- Замок для защиты от краж можно приобрести отдельно.
- Для получения более подробных сведений см. руководство пользователя, прилагаемое к замку для защиты от краж.
- Замки для защиты от краж можно приобрести в магазинах электроники или через Интернет.

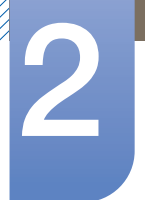

### 2.1 Перед подключением

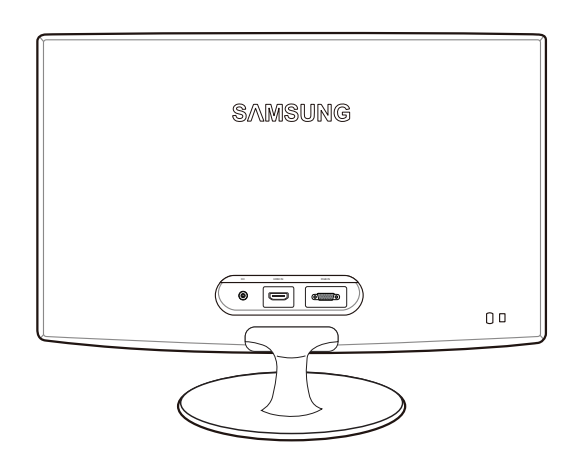

### 2.1.1 Контрольные моменты проверки перед подключением

 Перед подключением устройства-источника сигналов прочтите руководство пользователя к этому устройству.

Количество и расположение портов на устройствах-источниках сигналов могут быть разными.

• Не подсоединяйте кабель питания до тех пор, пока не будут выполнены все остальные подключения.

Подсоединение кабеля питания во время подключения может привести к повреждению устройства.

• Необходимо учитывать типы портов на задней панели устройства, к которым необходимо выполнить подключение.

### 2.2 Подключение кабеля питания

• Подключите адаптер питания к разъему [DC] на задней панели устройства. Подключите кабель питания к адаптеру и розетке. (Входное напряжение будет переключено автоматически.)

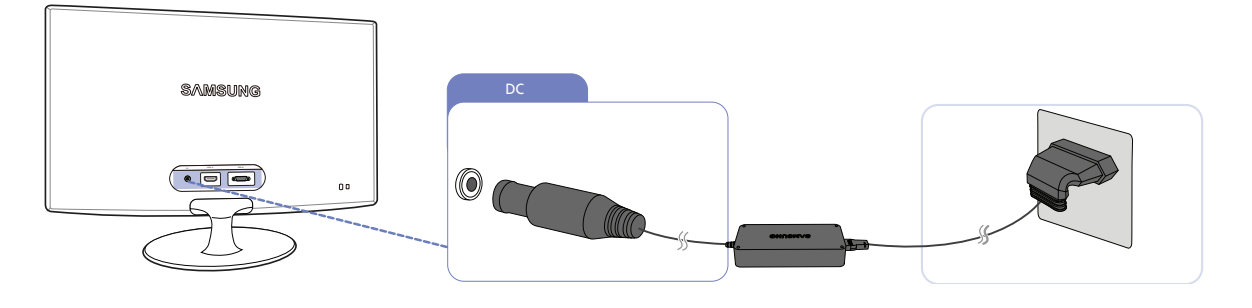

### 2.3 Подключение и использование компьютера

### 2.3.1 Подключение к компьютеру

- Выберите способ подключения, наиболее подходящий для вашего компьютера.
- 🗾 Для разных устройств компоненты, необходимые для подключения, могут быть разными.

### Подключение с использованием кабеля D-SUB (аналоговый тип)

K

Не подсоединяйте кабель питания до подсоединения всех остальных кабелей. Прежде чем подсоединять кабель питания, убедитесь, что вы подключили исходное устройство.

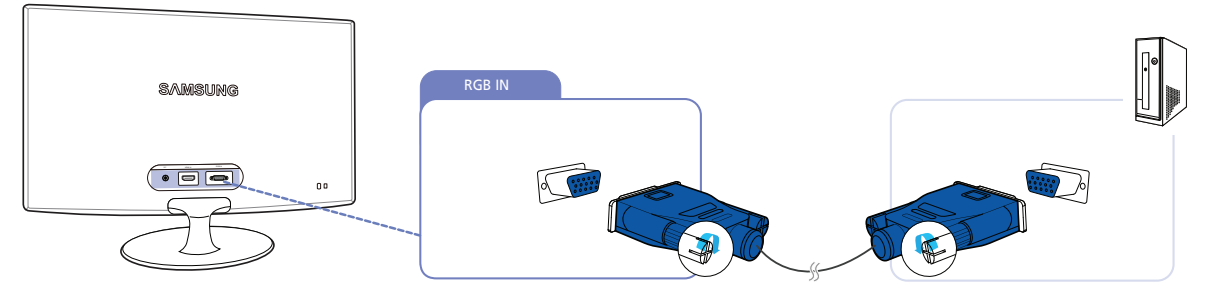

- 1 Подключите кабель D-SUB к порту [RGB IN] на задней панели устройства и к порту RGB на компьютере.
- 2 Подключите адаптер питания постоянного тока к устройству и сетевой розетке. Затем включите питание на компьютере.

(Подробные сведения см. в разделе "2.2Подключение кабеля питания".)

3 Нажмите [□/⊡], чтобы выбрать источник сигнала Аналог..

### Подключение с помощью кабеля HDMI

Не подсоединяйте кабель питания до подсоединения всех остальных кабелей. Прежде чем подсоединять кабель питания, убедитесь, что вы подключили исходное устройство.

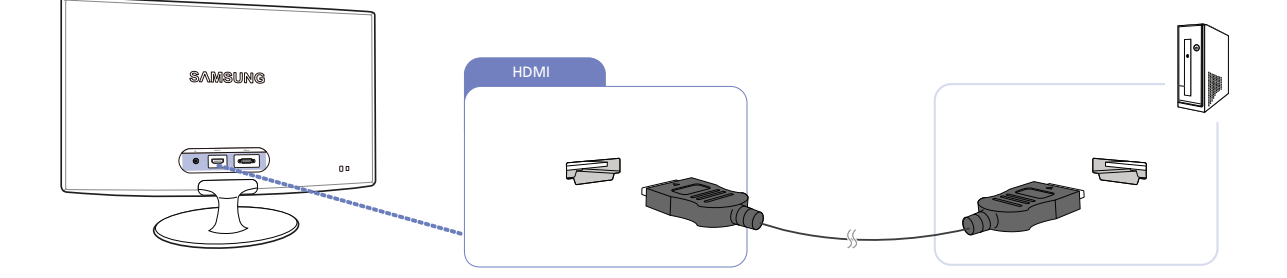

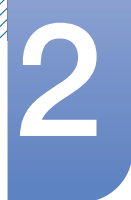

- 1 Подключите кабель HDMI к порту HDMI на задней панели устройства и к порту HDMI на компьютере.
- 2 Подключите адаптер питания постоянного тока к устройству и сетевой розетке. Затем включите питание на компьютере.

(Подробные сведения см. в разделе "2.2Подключение кабеля питания".)

3 Нажмите кнопку [□/@], чтобы изменить источник входных сигналов на HDMI.

### Подключение с использованием кабеля HDMI-DVI

Не подсоединяйте кабель питания до подсоединения всех остальных кабелей. Прежде чем подсоединять кабель питания, убедитесь, что вы подключили исходное устройство.

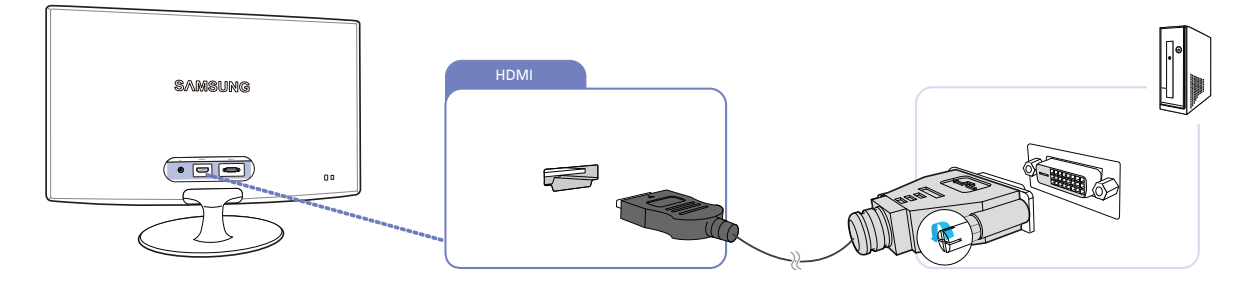

- 1 Подключите кабель HDMI-DVI к порту HDMI на задней панели устройства и к порту DVI на компьютере.
- 2 Подключите адаптер питания постоянного тока к устройству и сетевой розетке. Затем включите питание на компьютере.

(Подробные сведения см. в разделе "2.2Подключение кабеля питания".)

3 Нажмите кнопку [□/☞], чтобы изменить источник входных сигналов на HDMI.

Ľ

### 2.3.2 Установка драйвера

- Для устройства можно задать оптимальное разрешение и частоту, установив для данного устройства соответствующие драйверы.
  - Драйвер установки имеется на компакт-диске, входящем в комплект поставки устройства.
  - Если прилагаемый файл поврежден, посетите домашнюю страницу Samsung (http:// www.samsung.com) и загрузите файл.
- 1 Вставьте компакт-диск с руководством пользователя, входящий в комплект поставки устройства, в дисковод CD-ROM.
- 2 Нажмите "Windows Driver".
- 3 Для продолжения установки следуйте указаниям на экране.
- 4 В списке моделей выберите модель своего устройства.

| SAMSUNG       | monitor inst   | aller         |                     |                 |   |
|---------------|----------------|---------------|---------------------|-----------------|---|
| Selec         | the display ad | lapter on whi | ch you want to inte | all the monitor |   |
| 1. RADEON     | 550 : Plug and | Play Monito   | 1                   |                 | - |
|               | Select the     | monitor white | ch you want to inst | all             |   |
| Samsung       |                |               |                     |                 |   |
| Samsung ····· |                |               |                     |                 |   |
|               |                |               |                     |                 |   |
|               |                |               |                     |                 |   |
|               |                |               |                     |                 |   |
|               |                |               |                     |                 |   |
|               |                |               |                     |                 |   |
|               |                |               |                     |                 |   |
| 4             |                |               |                     |                 | 2 |
| 1.0           |                |               |                     |                 |   |
|               |                | ок            | CANCEL              | 7               |   |
|               |                |               |                     | _               |   |

5 Выберите "Свойства отображения" и проверьте, верные ли значения разрешения и частоты обновления выбраны.

Подробные сведения см. в руководстве к используемой ОС Windows.

### 2.3.3 Выбор оптимального разрешения

При первом включении изделия после приобретения отображается сообщение о выборе оптимального разрешения.

Выберите язык и измените разрешение на оптимальное.

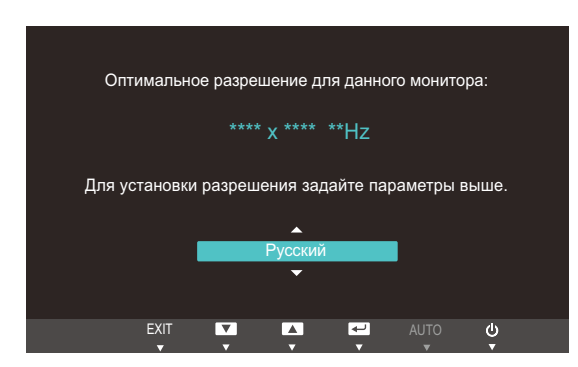

- 1 Нажимайте [▲/▼], чтобы выбрать нужный язык, а затем нажмите [Ц/⊡].
- 2 Чтобы скрыть информационное сообщение, нажмите [MENU].
- Если оптимальное разрешение не выбрано, сообщение выводится максимум три раза в определенное время, даже если изделие выключено и включено снова.
  - Оптимальное разрешение также можно выбрать в меню Панель управления на компьютере.

### 2.3.4 Изменение разрешения на компьютере

- Отрегулируйте разрешение и частоту обновления с помощью панели управления на компьютере, добившись оптимального качества изображения.
  - Если не выбрать оптимального разрешения, то качество изображения ЖК-мониторов с ТFT-матрицей может быть снижено.

Изменение разрешения в системе Windows XP

Перейдите в меню Панель управления — Экран — Параметры и измените разрешение.

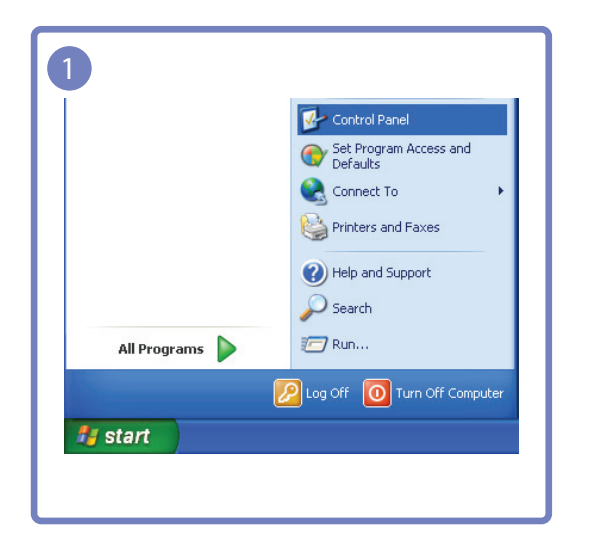

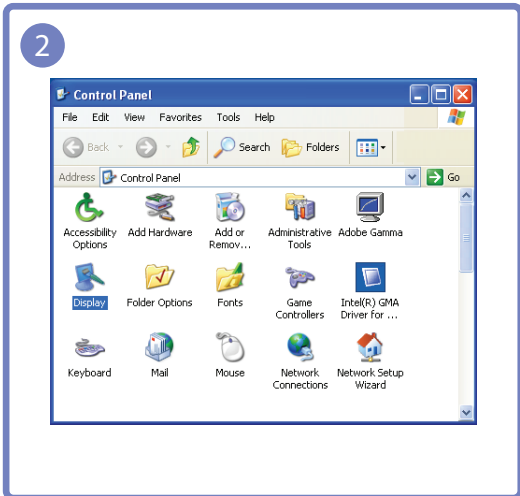

| play Properties                |                                    | ?        |
|--------------------------------|------------------------------------|----------|
| hemes Desktop Screen S         | aver Appearance Settings           |          |
| Drag the monitor icons to mate | ch the physical arrangement of you | monitors |
| Display:                       | 1 2                                |          |
| 1. *****                       |                                    | 1        |
| Screen resolution              | fore Color quality                 |          |
|                                | Highest (32 bit)                   | ×        |
| Use this device as the prin    | hary monitor.                      |          |
| Extend my Windows deski        | op anto this monitor.              |          |
| Ident                          | žy Troubleshoot Ad                 | /anced   |
|                                |                                    |          |

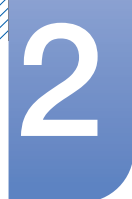

Изменение разрешения в системе Windows Vista

Перейдите в меню **Панель управления** → **Персонализация** → **Параметры дисплея** и измените разрешение.

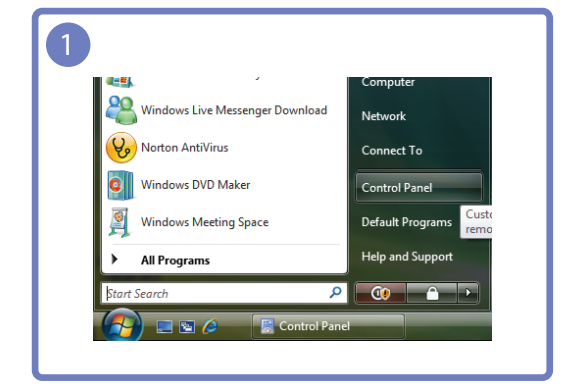

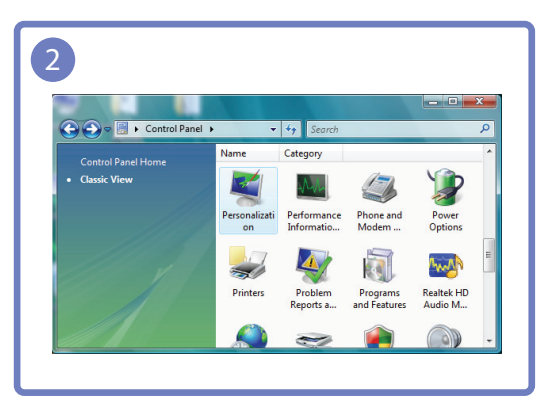

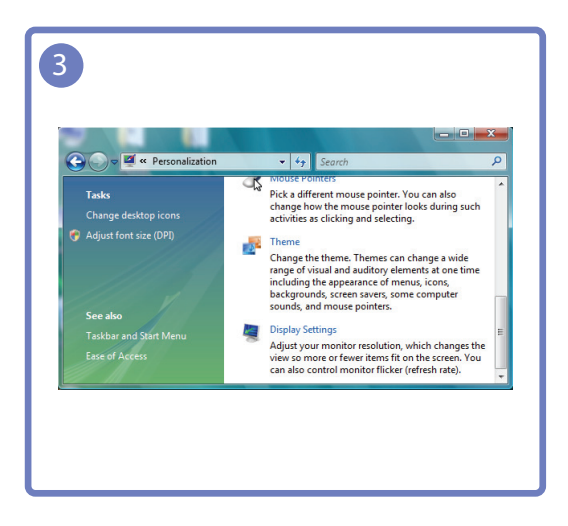

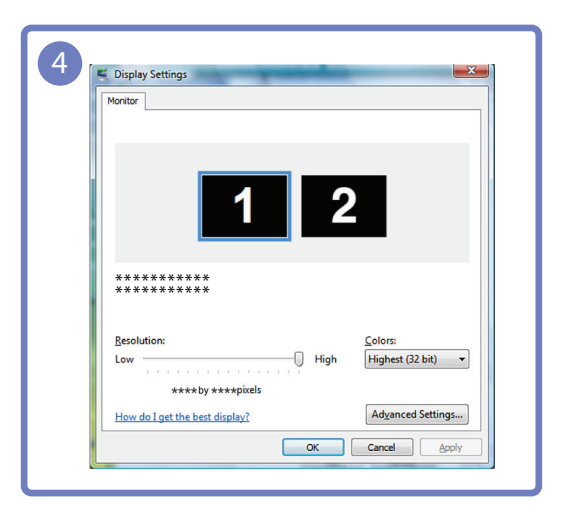

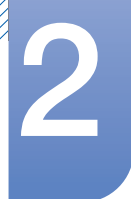

Изменение разрешения в системе Windows 7

Перейдите в меню Панель управления — Экран — Разрешение экрана и измените разрешение.

| 1                                                                                                    |                                                                                           | 2_ |                                                                                                    |                                                                                                    |
|----------------------------------------------------------------------------------------------------|-------------------------------------------------------------------------------------------|----|----------------------------------------------------------------------------------------------------|----------------------------------------------------------------------------------------------------|
| Remote Desktop Connection  Microsoft Word 2010  Microsoft Word 2010  Microsoft Office Excel 2007  All Programs  Search programs and files  Microsoft Office Excel 2007  Microsoft Office Excel 2007  Microsoft Office Excel                        | Computer<br>Control Panel<br>Devices and Printers<br>Default Programs<br>Help and Support |    | your computer's settings<br>Action Center<br>AutoPlay<br>BitLocker Drive Encryption<br>Credential Manager<br>Default Programs<br>Device Manager<br>Display                                                                                                    | • 49       Search Control Panel       P         View by:       Large icons •         Wew by:       Large icons •         Wew by:       Large icons •         Backup and Restore       •         Color Management       •         Date and Time       •         Desktop Gadgets       •         Devices and Printers       •         Ease of Access Center       • |
| 3<br>Control Panel I-All Control Panel I-All Control Panel Ihems I - Display<br>Control Panel Ihems<br>Adjust resolution<br>Control Galosis enting<br>Control Galosis enting<br>Control Galosis enting<br>Control Galosis enting<br>Control Galosis enting<br>Control Control Control Panel Ihems I - Display<br>Make It easier 1 to read what<br>You can change the size of text and<br>Souther - 10% Safety - 10% Safety - 10% S | Son your screen by choosing one of exact of the screen, use the Magnifer                  |    | All Control Plant Them & Display 1 > 50 Change the appearance of your dis     Explay:     Evolution:     Evolution:     E | reer Resolution                                                                                                    |
## Настройка экрана

Настройка параметров экрана, например яркости.

## 3.1 Яркость

Регулировка яркости всего изображения. (Диапазон: 0~100)

Чем выше значение, тем ярче изображение.

- . Это меню недоступно, если для **МАСІСВright** выбран режим Автоконтраст.
  - Функция недоступна, если для параметра Экосохранение задано значение Вкл.

#### 3.1.1 Настройка Яркость

- 1 Нажмите любую кнопку на передней панели изделия, чтобы открыть руководство по клавишам. Затем нажмите [MENU], чтобы открыть соответствующий экран меню.
- 2 Нажимайте на изделии кнопки [▲/▼], чтобы перейти в раздел ИЗОБРАЖЕНИЕ, затем нажмите [□,/⊡].
- З Нажимайте на изделии кнопки [▲/▼], чтобы перейти в раздел Яркость, затем нажмите [□/⊡]. Отобразится следующий экран.

| ИЗОБР | РАЖЕНИЕ                                        |              |            |       |
|-------|------------------------------------------------|--------------|------------|-------|
|       | Яркость                                        |              |            | 100   |
| /     | Контраст                                       |              |            | 75    |
|       | Четкость<br><sup>samsung</sup><br>MAGIC Bright | Польз.       |            |       |
|       | Точно                                          |              |            | 1936  |
| /     | Время отклика                                  | с<br>Быстрее |            |       |
|       |                                                |              |            |       |
|       |                                                | +            | <b>₽</b> A | UTO 😃 |

4 Отрегулируйте настройку Яркость, используя кнопку [▲/▼].

## 3.2 Контраст

Настройка контрастности между объектами и фоном. (Диапазон: 0~100)

Чем выше значение, тем больше контрастность, следовательно, тем четче отображается объект.

- . Это меню недоступно, если для MAGICBright выбран режим Кино или Автоконтраст.
  - Это меню недоступно, если для <sup>замѕиле</sup>Соlor выбран режим Полностью или Избирательно.

#### 3.2.1 Настройка Контраст

- 1 Нажмите любую кнопку на передней панели изделия, чтобы открыть руководство по клавишам. Затем нажмите [MENU], чтобы открыть соответствующий экран меню.
- 2 Нажимайте на изделии кнопки [▲/▼], чтобы перейти в раздел ИЗОБРАЖЕНИЕ, затем нажмите [□,/⊡].
- З Нажимайте на изделии кнопки [▲/▼], чтобы перейти в раздел Контраст, затем нажмите [□/⊡]. Отобразится следующий экран.

| ИЗОБІ | РАЖЕНИЕ                               |     |         |     |       |
|-------|---------------------------------------|-----|---------|-----|-------|
|       | Яркость                               | : 1 |         | _   | 100   |
|       | Контраст                              | :   |         |     | 75    |
|       | Четкость<br><sup>SAMSUNG</sup> Bright | : 1 | Тольз.  |     | 60    |
|       | Грубо                                 | : 1 |         |     | 1936  |
|       | Точно                                 |     |         |     |       |
| /     | Время отклика                         |     | Быстрее |     |       |
|       |                                       |     |         |     |       |
|       |                                       | < - | +       | 🖌 🖌 | JTO U |

4 Отрегулируйте настройку Контраст, используя кнопку [▲/▼].

## 3.3 Четкость

Более четкий или более расплывчатый контур объектов. (Диапазон: 0~100)

Чем выше значение, тем четче контур объектов.

- 🧭 🔹 Это меню недоступно, если для MAGICBright выбран режим Кино или Автоконтраст.
  - Это меню недоступно, если для **МАGIC**Color выбран режим Полностью или Избирательно.

#### 3.3.1 Настройка Четкость

- 1 Нажмите любую кнопку на передней панели изделия, чтобы открыть руководство по клавишам. Затем нажмите [MENU], чтобы открыть соответствующий экран меню.
- 2 Нажимайте на изделии кнопки [▲/▼], чтобы перейти в раздел ИЗОБРАЖЕНИЕ, затем нажмите [□,/⊡].
- З Нажимайте на изделии кнопки [▲/▼], чтобы перейти в раздел Четкость, затем нажмите [□/⊡]. Отобразится следующий экран.

| ИЗОБ | РАЖЕНИЕ                |                                       |
|------|------------------------|---------------------------------------|
| \    | Яркость                | :                                     |
|      | контраст<br>Четкость   | : 60                                  |
|      | MAGIC Bright<br>Грубо  | : Польз.<br>: <b>— 1</b> 936          |
|      | Точно<br>Время отклика | : 0<br>: Быстрее                      |
|      | · · ·                  | ـــــــــــــــــــــــــــــــــــــ |

4 Отрегулируйте настройку Четкость, используя кнопку [▲/▼].

## 3.4 SAMSUNG MAGIC Bright

Это меню позволяет настроить оптимальное качество изображения для того места, в котором установлено изделие.

• Функция недоступна, если для параметра Экосохранение задано значение Вкл.

Яркость экрана устройства можно отрегулировать в соответствии с собственными предпочтениями.

#### 3.4.1 Настройка SAMSUNG MAGIC Bright

- 1 Нажмите любую кнопку на передней панели изделия, чтобы открыть руководство по клавишам. Затем нажмите [MENU], чтобы открыть соответствующий экран меню.
- 2 Нажимайте на изделии кнопки [▲/▼], чтобы перейти в раздел ИЗОБРАЖЕНИЕ, затем нажмите [□,/⊡].
- З Нажимайте на изделии кнопки [▲/▼], чтобы перейти в раздел MAGICBright, затем нажмите [□/⊡]. Отобразится следующий экран.

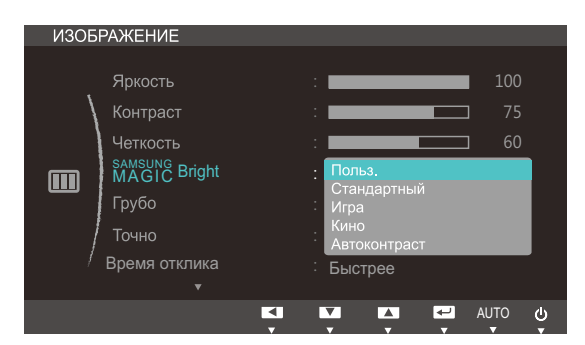

- Польз.: Отрегулируйте контрастность и яркость.
- Стандартный: Качество изображения, подходящее для работы с документами или использования Интернета.
- Игра: качество изображения, подходящее для игр с большим количеством графических эффектов и динамическими движениями.
- Кино: яркость и контрастность телевизора для просмотра видео и DVD.

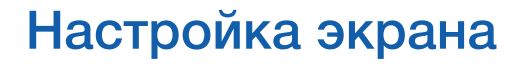

 Автоконтраст: сбалансированная яркость благодаря автоматической регулировке контрастности.

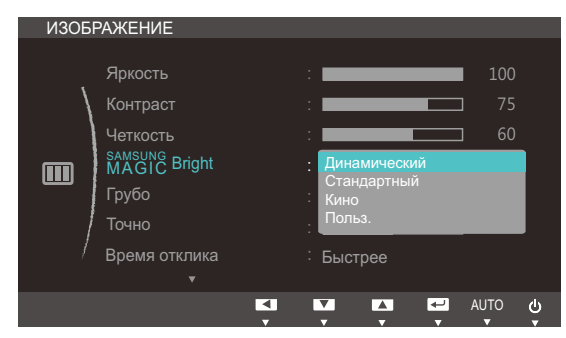

Если внешний источник входного сигнала подключен через порт HDMI и для режима Режим ПК/AV установлено значение AV, то в подменю MAGICBright имеется четыре режима автоматической настройки изображения (Динамический, Стандартный, Кино и Польз.), которые предварительно установлены на заводе-изготовителе. Можно включить Динамический, Стандартный, Кино или Польз.. Можно выбрать режим Польз., который автоматически возобновляет выбранные Вами параметры изображения.

- Динамический: Выберите данный режим для просмотра более четкого изображения, чем при Стандартный режиме.
- Стандартный: Выберите данный режим, если Вы работаете в ярком помещении. Он также обеспечивает четкое изображение.
- Кино: Выберите данный режим, если Вы работаете в темном помещении. Так Вы сэкономите электроэнергию и уменьшите утомляемость глаз.
- Польз.: Выберите этот режим, если необходимо настроить изображение в соответствии с личными предпочтениями.
- 4 Нажмите [▲/▼], чтобы перейти к нужному параметру, затем нажмите [□/].
- 5 Выбранный параметр будет применен.

## 3.5 Грубо

Настройка частоты обновления экрана.

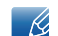

Доступно только в режиме Аналог.

#### 3.5.1 Настройка Грубо

- 1 Нажмите любую кнопку на передней панели изделия, чтобы открыть руководство по клавишам. Затем нажмите [MENU], чтобы открыть соответствующий экран меню.
- 2 Нажимайте на изделии кнопки [▲/▼], чтобы перейти в раздел ИЗОБРАЖЕНИЕ, затем нажмите [□,/⊡].
- З Нажимайте на изделии кнопки [▲/▼], чтобы перейти в раздел Грубо, затем нажмите [□/⊡]. Отобразится следующий экран.

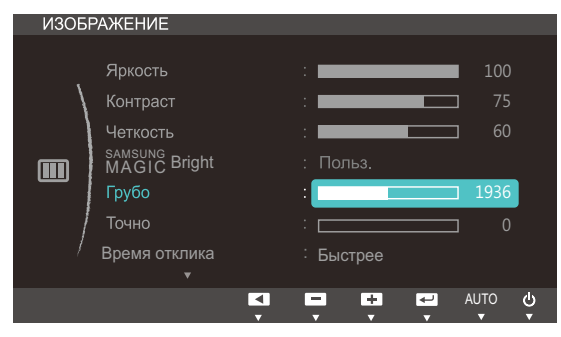

4 Отрегулируйте настройку Грубо, используя кнопку [▲/▼].

## 3.6 Точно

Точная настройка экрана для получения яркого изображения.

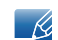

Доступно только в режиме Аналог.

#### 3.6.1 Настройка Точно

- 1 Нажмите любую кнопку на передней панели изделия, чтобы открыть руководство по клавишам. Затем нажмите [MENU], чтобы открыть соответствующий экран меню.
- 2 Нажимайте на изделии кнопки [▲/▼], чтобы перейти в раздел ИЗОБРАЖЕНИЕ, затем нажмите [□,/⊡].
- 3 Нажимайте на изделии кнопки [▲/▼], чтобы перейти в раздел Точно, затем нажмите [□/⊡]. Отобразится следующий экран.

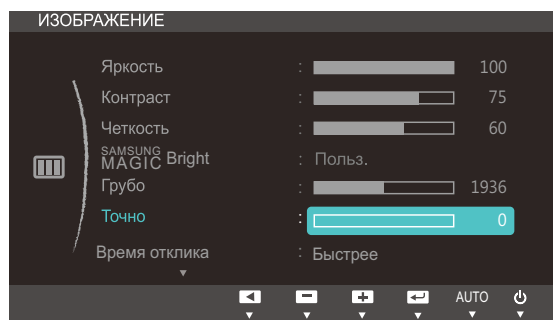

4 Отрегулируйте настройку Точно, используя кнопку [▲/▼].

## 3.7 Время отклика

Ускорение отклика панели для более яркого и натурального отображения видео.

- Если вы не смотрите фильм, то для настройки Время отклика лучше выбрать значения Норм. или Быстрее.
  - Доступные для монитора настройки могут зависеть от модели. См. характеристики изделия.

#### 3.7.1 Настройка Время отклика

- 1 Нажмите любую кнопку на передней панели изделия, чтобы открыть руководство по клавишам. Затем нажмите [MENU], чтобы открыть соответствующий экран меню.
- 2 Нажимайте на изделии кнопки [▲/▼], чтобы перейти в раздел ИЗОБРАЖЕНИЕ, затем нажмите [□,/⊡].
- З Нажимайте на изделии кнопки [▲/▼], чтобы перейти в раздел Время отклика, затем нажмите [□/⊡]. Отобразится следующий экран.

| ИЗОБР | АЖЕНИЕ             |                        |      |      |  |
|-------|--------------------|------------------------|------|------|--|
|       | Яркость            | :                      |      | 100  |  |
| \     | Контраст           | :                      |      | 75   |  |
|       | Четкость           | :                      |      | 60   |  |
|       | MAGIC Bright       | : Польз.               |      |      |  |
|       | Грубо              | :                      |      | 1936 |  |
|       | Точно              | : Норм.                |      |      |  |
| /     | Время отклика<br>▼ | : Быстрее<br>Самая быс | грая |      |  |
|       |                    |                        | ₽.   | AUTO |  |

- 4 Нажмите [▲/▼], чтобы перейти к нужному параметру, затем нажмите [□/].
- 5 Выбранный параметр будет применен.

# 3

## 3.8 Ур черного HDMI

Если проигрыватель DVD или приставка подключена к устройству через порт HDMI, то при использовании некоторых устройств-источников сигналов может иметь место снижение качества изображения (снижение контрастности/цвета, уровня черного и т.д.). В таких случаях для настройки качества изображений можно использовать **Ур черного HDMI**. В этом случае исправьте качество изображения с помощью параметра **Ур черного HDMI**.

#### 3.8.1 Настройка параметров Ур черного HDMI

- 1 Нажмите любую кнопку на передней панели изделия, чтобы открыть руководство по клавишам. Затем нажмите [MENU], чтобы открыть соответствующий экран меню.
- 2 Нажимайте на изделии кнопки [▲/▼], чтобы перейти в раздел ИЗОБРАЖЕНИЕ, затем нажмите [□,/⊡].
- 3 Нажимайте на изделии кнопки [▲/▼], чтобы перейти в раздел Ур черного HDMI, затем нажмите [□/⊡]. Отобразится следующий экран.

| ИЗОБРАЖЕНИЕ     |                   |
|-----------------|-------------------|
| Ур черного НDMI | : Норм.<br>Низкий |
|                 |                   |

- Норм.: выберите этот режим, если коэффициент контрастности не снижен.
- Низкий: выберите этот режим, чтобы понизить уровень черного и повысить уровень белого, если коэффициент контрастности не снижен.
- 4 Нажмите [▲/▼], чтобы перейти к нужному параметру, затем нажмите [□/].
- 5 Выбранный параметр будет применен.
- 🔏 Функция Ур черного HDMI может быть несовместима с некоторыми устройствами.

## Настройка оттенка

Настройка оттенка экрана. Это меню недоступно, если для MAGICBright выбран режим Кино или Автоконтраст.

## 4.1 SAMSUNG MAGIC Color

samsung Color — это новая технология улучшения качества изображения, разработанная компанией Samsung, обеспечивающая яркие натуральные цвета без ухудшения качества изображения.

### 4.1.1 Настройка SAMSUNG MAGIC Color

- 1 Нажмите любую кнопку на передней панели изделия, чтобы открыть руководство по клавишам. Затем нажмите [MENU], чтобы открыть соответствующий экран меню.
- 2 Нажимайте на изделии кнопки [▲/▼], чтобы перейти в раздел ЦВЕТ, затем нажмите [□/⊡].
- 3 Нажимайте на изделии кнопки [▲/▼], чтобы перейти в раздел MAGICColor, затем нажмите [□/⊡]. Отобразится следующий экран.

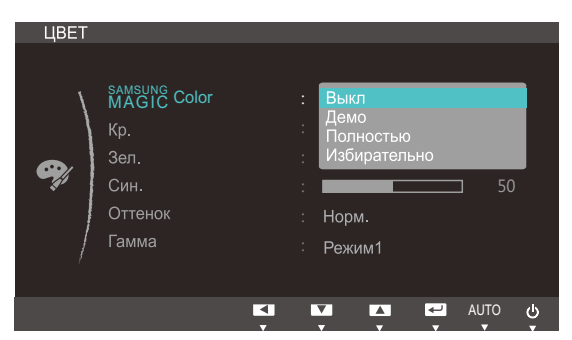

- Выкл: Отключение функции MAGICColor.
- Демо: Сравнение обычного режима отображения с режимом MAGICColor.
- Полностью: яркое изображение для всех областей, включая телесные цвета.
- Избирательно: улучшение насыщенности для всех областей, кроме телесных цветов.
- 4 Нажмите [▲/▼], чтобы перейти к нужному параметру, затем нажмите [□/].
- 5 Выбранный параметр будет применен.

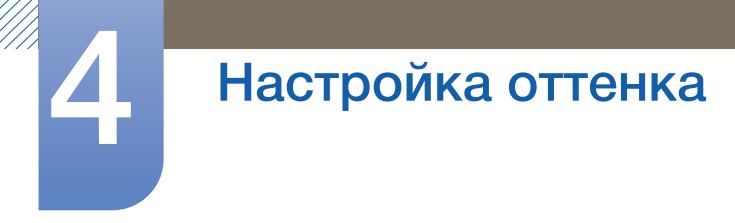

## 4.2 Kp.

Настройка красного цвета изображения. (Диапазон: 0~100)

Большое значение увеличивает интенсивность цвета.

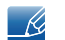

Это меню недоступно, если для MAGICColor выбран режим Полностью или Избирательно.

#### 4.2.1 Настройка Кр.

- 1 Нажмите любую кнопку на передней панели изделия, чтобы открыть руководство по клавишам. Затем нажмите [MENU], чтобы открыть соответствующий экран меню.
- 2 Нажимайте на изделии кнопки [▲/▼], чтобы перейти в раздел ЦВЕТ, затем нажмите [□/⊡].
- 3 Нажимайте на изделии кнопки [▲/▼], чтобы перейти в раздел Кр., а затем нажмите [□/⊡]. Отобразится следующий экран.

| ЦВЕТ     |                                                        |                                     |
|----------|--------------------------------------------------------|-------------------------------------|
| <b>e</b> | MAGIC Color<br>Кр.<br>Зел.<br>Син.<br>Оттенок<br>Гамма | Выкл<br>50<br>50<br>Норм.<br>Режим1 |
|          |                                                        |                                     |

4 Отрегулируйте настройку Кр., используя кнопку [▲/▼].

## 4.3 Зел.

Настройка зеленого цвета изображения. (Диапазон: 0~100)

Большое значение увеличивает интенсивность цвета.

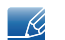

Это меню недоступно, если для MAGICColor выбран режим Полностью или Избирательно.

#### 4.3.1 Настройка Зел.

- 1 Нажмите любую кнопку на передней панели изделия, чтобы открыть руководство по клавишам. Затем нажмите [MENU], чтобы открыть соответствующий экран меню.
- 2 Нажимайте на изделии кнопки [▲/▼], чтобы перейти в раздел ЦВЕТ, затем нажмите [□/⊡].
- 3 Нажимайте на изделии кнопки [▲/▼], чтобы перейти в раздел Зел., а затем нажмите [□/⊡]. Отобразится следующий экран.

| ЦВЕТ |             |               |   |
|------|-------------|---------------|---|
| /    | MAGIC Color | : Выкл        |   |
|      | Кр.         | : 50          |   |
|      | Зел.        | : 50          |   |
|      | Син.        | : 50          |   |
|      | Оттенок     | : Норм.       |   |
| /    | Гамма       | : Режим1      |   |
|      |             |               |   |
|      |             | UTO ULA 🗣 📮 🕨 | ) |

4 Отрегулируйте настройку Зел., используя кнопку [▲/▼].

## 4.4 Син.

Настройка синего цвета изображения. (Диапазон: 0~100)

Большое значение увеличивает интенсивность цвета.

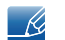

Это меню недоступно, если для MAGICColor выбран режим Полностью или Избирательно.

#### 4.4.1 Настройка Син.

- 1 Нажмите любую кнопку на передней панели изделия, чтобы открыть руководство по клавишам. Затем нажмите [MENU], чтобы открыть соответствующий экран меню.
- 2 Нажимайте на изделии кнопки [▲/▼], чтобы перейти в раздел ЦВЕТ, затем нажмите [□/⊡].
- 3 Нажимайте на изделии кнопки [▲/▼], чтобы перейти в раздел Син., затем нажмите [□/⊡]. Отобразится следующий экран.

| ЦВЕТ     |                                                                     |                                                                                                    |  |
|----------|---------------------------------------------------------------------|----------------------------------------------------------------------------------------------------|--|
| <b>e</b> | <sup>SAMSUNG</sup> Color<br>Кр.<br>Зел.<br>Син.<br>Оттенок<br>Гамма | : Выкл<br>:50<br>:50<br>:50<br>: Норм.<br>: Режим1                                                                                                    |  |
|          |                                                                     | Image: AUTO → AUTO → AUTO |  |

4 Отрегулируйте настройку Син., используя кнопку [▲/▼].

## 4.5 Оттенок

K

Настройка оттенка всего изображения.

• Это меню недоступно, если для **SAMSUNG**Color выбран режим Полностью или Избирательно.

#### 4.5.1 Настройка параметров Оттенок

- 1 Нажмите любую кнопку на передней панели изделия, чтобы открыть руководство по клавишам. Затем нажмите [MENU], чтобы открыть соответствующий экран меню.
- 2 Нажимайте на изделии кнопки [▲/▼], чтобы перейти в раздел ЦВЕТ, затем нажмите [□/⊡].
- З Нажимайте на изделии кнопки [▲/▼], чтобы перейти в раздел Оттенок, затем нажмите [□/⊡]. Отобразится следующий экран.

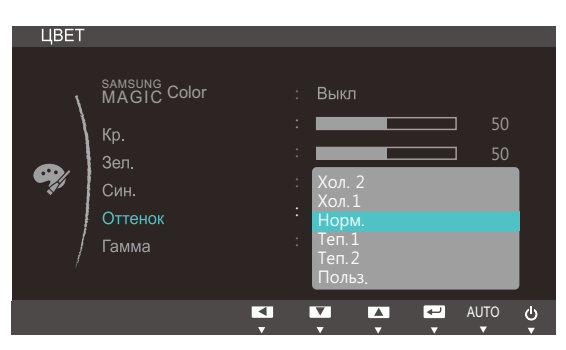

- Хол. 2: Цветовая температура будет холоднее, чем при настройке Хол. 1.
- Хол. 1: Цветовая температура будет холоднее, чем при настройке Норм..
- Норм.: стандартный оттенок дисплея.
- Теп. 1: Цветовая температура будет теплее, чем при настройке Норм..
- Теп. 2: цветовая температура будет теплее, чем при настройке Теп. 1.
- Польз.: пользовательский оттенок.

Если внешний источник входного сигнала подключен через порт HDMI и для режима Режим ПК/AV установлено значение AV, то в подменю Оттенок имеется четыре режима настройки цветовой температуры (Хол, Норм., Теп и Польз.).

- 4 Нажмите [▲/▼], чтобы перейти к нужному параметру, затем нажмите [□/].
- 5 Выбранный параметр будет применен.

## 4.6 Гамма

Настройка средней яркости ("Гамма") изображения.

#### 4.6.1 Настройка Гамма

- 1 Нажмите любую кнопку на передней панели изделия, чтобы открыть руководство по клавишам. Затем нажмите [MENU], чтобы открыть соответствующий экран меню.
- 2 Нажимайте на изделии кнопки [▲/▼], чтобы перейти в раздел ЦВЕТ, затем нажмите [□/⊡].
- 3 Нажимайте на изделии кнопки [▲/▼], чтобы перейти в раздел Гамма, затем нажмите [□/⊡]. Отобразится следующий экран.

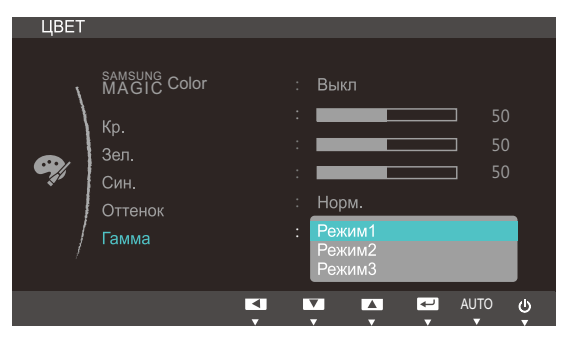

- 4 Нажмите [▲/▼], чтобы перейти к нужному параметру, затем нажмите [□/].
- 5 Выбранный параметр будет применен.

## Изменение размера или перемещение экрана

## 5.1 По гор. и По верт.

По гор.: Перемещение экрана влево или вправо.

По верт.: Перемещение экрана вверх или вниз.

- Доступно, если для параметра Формат изобр-я установлено значение По размеру экрана.
  - Доступно только в режиме Аналог.
  - Если сигнал 720Р или 1080Р подается в режиме AV, выберите параметр По размеру экрана, чтобы настроить положение по горизонтали, используя уровни 0-6.

#### 5.1.1 Настройка По гор. и По верт.

- 1 Нажмите любую кнопку на передней панели изделия, чтобы открыть руководство по клавишам. Затем нажмите [MENU], чтобы открыть соответствующий экран меню.
- 2 Нажимайте на изделии кнопки [▲/▼], чтобы перейти в раздел РАЗМЕР И ПОЛОЖ., затем нажмите [□,/⊡].
- 3 Нажмите ▲/▼, чтобы перейти к пункту По гор. или По верт., а затем нажмите [□/⊡]. Отобразится следующий экран.

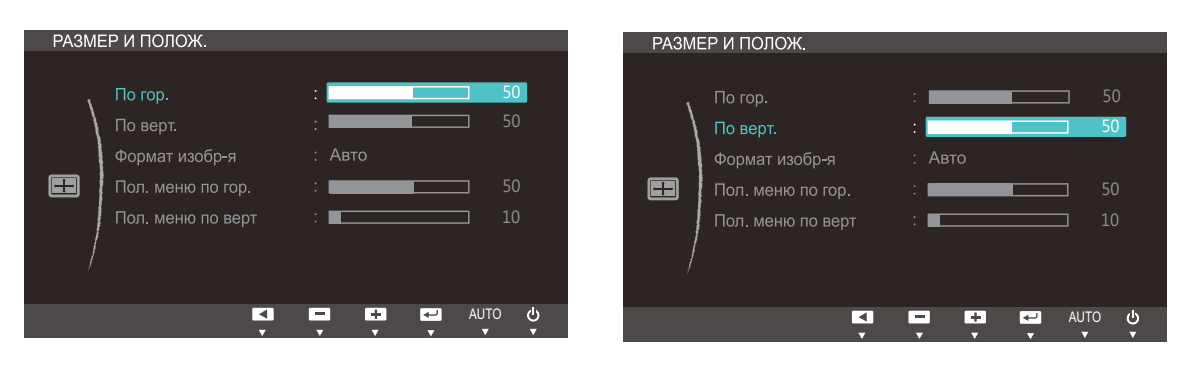

4 Нажмите [▲/▼], чтобы настроить По гор. или По верт..

## Изменение размера или перемещение экрана

## 5.2 Формат изобр-я

Изменение размера изображения.

#### 5.2.1 Изменение параметра Формат изобр-я

- 1 Нажмите любую кнопку на передней панели изделия, чтобы открыть руководство по клавишам. Затем нажмите [MENU], чтобы открыть соответствующий экран меню.
- 2 Нажимайте на изделии кнопки [▲/▼], чтобы перейти в раздел РАЗМЕР И ПОЛОЖ., затем нажмите [□/⊡].
- 3 Нажимайте на изделии кнопки [▲/▼], чтобы перейти в раздел Формат изобр-я, затем нажмите [□/⊡]. Отобразится следующий экран.

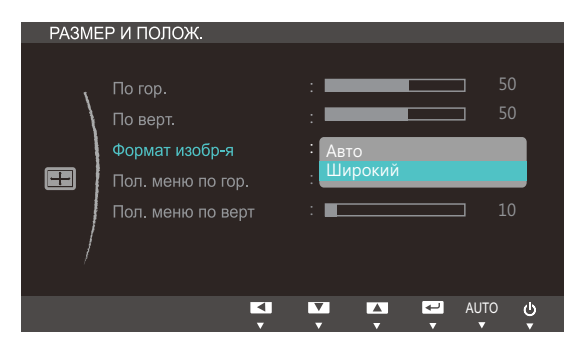

- Авто: отображение изображения в соответствии с форматом источника сигнала.
- Широкий: отображение изображения во весь экран независимо от формата источника сигнала.

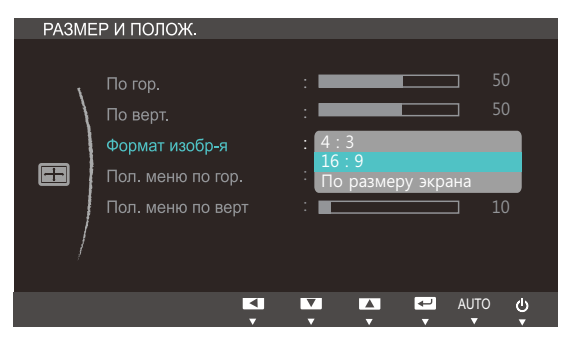

- **4:3**: отображение изображения в формате 4:3. Подходит для просмотра видео и стандартного вещания.
- 16:9: установка широкоэкранного режима 16:9 для картинки.
- По размеру экрана: отображение изображения в оригинальном формате без обрезания.

R

Изменение размера экрана возможно, если выполняются следующие условия.

- Устройство вывода подключено с помощью кабеля HDMI/HDMI-DVI.
- Формат входного сигнала 480р, 576р, 720р или 1080р.

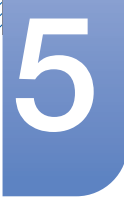

## Изменение размера или перемещение экрана

- Данная настройка может быть установлена только в случае, когда внешний источник подключен с помощью разъема HDMI и для режима Режим ПК/AV установлено значение AV.
- 4 Нажмите [▲/▼], чтобы перейти к нужному параметру, затем нажмите [□/].
- 5 Выбранный параметр будет применен.

## 5.3 Пол. меню по гор. и Пол. меню по верт

Пол. меню по гор.: Перемещение меню влево или вправо.

Пол. меню по верт: Перемещение меню вверх или вниз.

#### 5.3.1 Настройка Пол. меню по гор. и Пол. меню по верт

- 1 Нажмите любую кнопку на передней панели изделия, чтобы открыть руководство по клавишам. Затем нажмите [MENU], чтобы открыть соответствующий экран меню.
- 2 Нажимайте на изделии кнопки [▲/▼], чтобы перейти в раздел РАЗМЕР И ПОЛОЖ., затем нажмите [□,/⊡].
- 3 Нажмите [▲/▼], чтобы перейти к пункту Пол. меню по гор. или Пол. меню по верт, а затем нажмите [□/⊡]. Отобразится следующий экран.

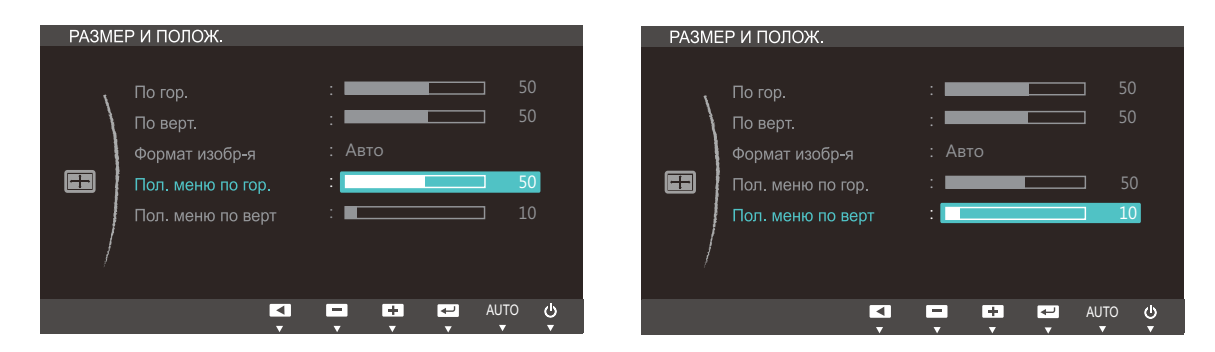

4 Нажмите [▲ / ▼], чтобы настроить Пол. меню по гор. или Пол. меню по верт.

## 6.1 Фабр. настройки

Возврат всех настроек к заводским значениям по умолчанию.

#### 6.1.1 Инициализация настроек (Фабр. настройки)

- 1 Нажмите любую кнопку на передней панели изделия, чтобы открыть руководство по клавишам. Затем нажмите [MENU], чтобы открыть соответствующий экран меню.
- 2 Нажимайте на изделии кнопки [▲/▼], чтобы перейти в раздел НАСТР. И СБРОС, затем нажмите [□/⊡].
- 3 Нажимайте на изделии кнопки [▲/▼], чтобы перейти в раздел Фабр. настройки, затем нажмите [□/⊡]. Отобразится следующий экран.

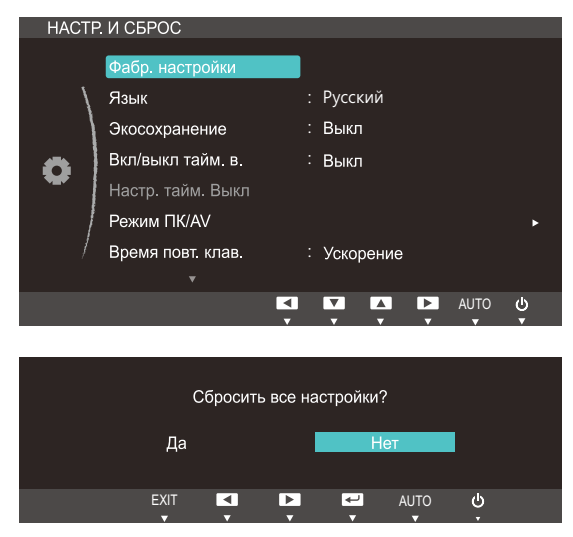

- 4 Нажмите [▲/▼], чтобы перейти к нужному параметру, затем нажмите [□/].
- 5 Выбранный параметр будет применен.

## 6.2 Язык

Выбор языка меню.

- 🧭 🔹 Изменение настройки языка будет применено только для экранных меню.
  - Оно не будет применено к другим функциям компьютера.

#### 6.2.1 Изменение параметра Язык

- 1 Нажмите любую кнопку на передней панели изделия, чтобы открыть руководство по клавишам. Затем нажмите [MENU], чтобы открыть соответствующий экран меню.
- 2 Нажимайте на изделии кнопки [▲/▼], чтобы перейти в раздел НАСТР. И СБРОС, затем нажмите [□/⊡].
- 3 Нажимайте на изделии кнопки [▲/▼], чтобы перейти в раздел Язык, затем нажмите [□/⊡]. Отобразится следующий экран.

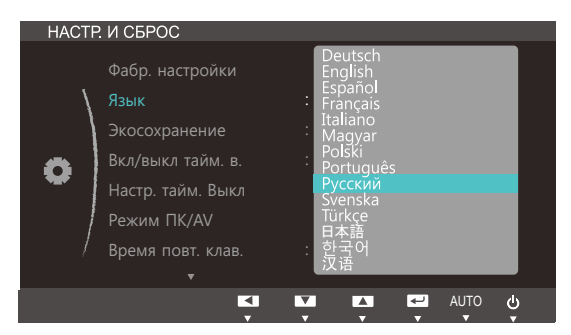

- 4 Нажимайте [▲/▼], чтобы выбрать нужный язык, а затем нажмите [□/].
- 5 Выбранный параметр будет применен.

## 6.3 Экосохранение

Функция Экосохранение способствует снижению энергопотребления, управляя током, потребляемым панелью монитора.

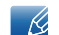

Это меню недоступно, если для <sup>samsung</sup>Bright выбран режим Автоконтраст.

#### 6.3.1 Настройка Экосохранение

- 1 Нажмите любую кнопку на передней панели изделия, чтобы открыть руководство по клавишам. Затем нажмите [MENU], чтобы открыть соответствующий экран меню.
- 2 Нажимайте на изделии кнопки [▲/▼], чтобы перейти в раздел НАСТР. И СБРОС, затем нажмите [□/⊡].
- 3 Нажимайте на изделии кнопки [▲/▼], чтобы перейти в раздел Экосохранение, затем нажмите [□/⊡]. Отобразится следующий экран.

| HACTI | Р. И СБРОС        |             |     |
|-------|-------------------|-------------|-----|
|       | Фабр. настройки   |             |     |
| \     | Язык              | : Русский   |     |
|       | Экосохранение     | : 75%       |     |
| -     | Вкл/выкл тайм. в. | : Выкл      |     |
| **    | Настр. тайм. Выкл |             |     |
|       | Режим ПК/AV       |             |     |
| /     | Время повт. клав. | : Ускорение |     |
|       |                   |             |     |
|       | <b>I</b>          | AUTO        | ڻ ا |

- 75% : изменение уровня энергопотребления монитора на 75% от уровня, заданного по умолчанию.
- 50% : изменение уровня энергопотребления монитора на 50% от уровня, заданного по умолчанию.
- Выкл: отключение функции Экосохранение.
- 4 Нажмите [▲/▼], чтобы перейти к нужному параметру, затем нажмите [□/].
- 5 Выбранный параметр будет применен.

## 6.4 Вкл/выкл тайм. в.

Можно задать автоматическое выключение устройства.

#### 6.4.1 Настройка Вкл/выкл тайм. в.

- 1 Нажмите любую кнопку на передней панели изделия, чтобы открыть руководство по клавишам. Затем нажмите [MENU], чтобы открыть соответствующий экран меню.
- 2 Нажимайте на изделии кнопки [▲/▼], чтобы перейти в раздел НАСТР. И СБРОС, затем нажмите [□/⊡].
- 3 Нажимайте на изделии кнопки [▲/▼], чтобы перейти в раздел Вкл/выкл тайм. в., затем нажмите [□/⊡]. Отобразится следующий экран.

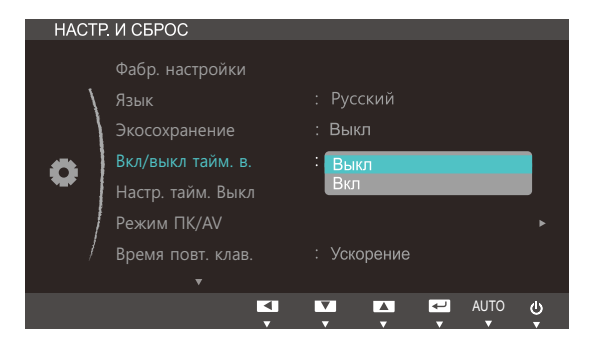

- Выкл: Отключение таймера автоматического выключения, чтобы изделие не выключалось автоматически.
- Вкл: включение таймера автоматического выключения, чтобы изделие выключалось автоматически.
- 4 Нажмите [▲/▼], чтобы перейти к нужному параметру, затем нажмите [□/].
- 5 Выбранный параметр будет применен.

## 6.5 Настр. тайм. Выкл

Для таймера можно задать значение в диапазоне от 1 до 23 часов. По прошествии заданного времени изделие автоматически выключается.

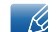

Это меню доступно, только если для Вкл/выкл тайм. в. выбрано значение Вкл.

#### 6.5.1 Настройка Настр. тайм. Выкл

- 1 Нажмите любую кнопку на передней панели изделия, чтобы открыть руководство по клавишам. Затем нажмите [MENU], чтобы открыть соответствующий экран меню.
- 2 Нажимайте на изделии кнопки [▲/▼], чтобы перейти в раздел НАСТР. И СБРОС, затем нажмите [□,/⊡].
- 3 Нажимайте на изделии кнопки [▲/▼], чтобы перейти в раздел Настр. тайм. Выкл, затем нажмите [□/⊡]. Отобразится следующий экран.

| HACTI | Р. И СБРОС        |             |         |
|-------|-------------------|-------------|---------|
|       | Фабр. настройки   |             |         |
| /     | Язык              | : Русский   |         |
|       | Экосохранение     | : Выкл      |         |
| -     | Вкл/выкл тайм. в. | : Вкл       |         |
| •     | Настр. тайм. Выкл | : 44.       |         |
|       | Режим ПК/AV       |             |         |
| /     | Время повт. клав. | : Ускорение |         |
|       |                   |             |         |
|       |                   |             | <u></u> |

- 4 Нажмите [▲/▼], чтобы изменить настройку Настр. тайм. Выкл.
- В устройствах, предназначенных для реализации на европейском рынке, Вкл/выкл тайм. в. автоматически активируется через 4 часа после включения питания. Эта настройка сделана в соответствии с требованиями к электропитанию. Если вы не хотите активировать таймер, откройте MENU → HACTP. И СБРОС и отключите Вкл/выкл тайм. в., выбрав Выкл.

## 6.6 Режим ПК/AV

Установите для параметра **Режим ПК/AV** значение **AV**. Размер изображения увеличится. Данный параметр полезен при просмотре фильмов.

- Режим ПК/АV доступен только в режиме HDMI.
  - Поставляется только для широкоэкранных моделей с форматным соотношением 16:9 или 16:10.
  - Если монитор (когда выбран режим HDMI) находится в режиме экономии энергии или на нем отображается сообщение Проверьте сигн. каб., нажмите кнопку MENU для отображения экранного меню. Можно выбрать ориентацию ПК или AV.

### 6.6.1 Настройка Режим ПК/AV

- 1 Нажмите любую кнопку на передней панели изделия, чтобы открыть руководство по клавишам. Затем нажмите [MENU], чтобы открыть соответствующий экран меню.
- 2 Нажимайте на изделии кнопки [▲/▼], чтобы перейти в раздел НАСТР. И СБРОС, затем нажмите [□/⊡].
- 3 Нажимайте на изделии кнопки [▲/▼], чтобы перейти в раздел Режим ПК/АV, затем нажмите [□/⊡]. Отобразится следующий экран.

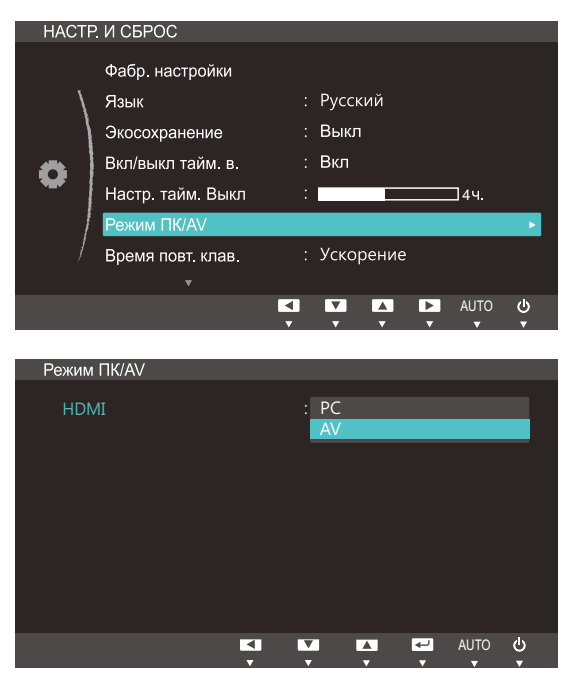

- 4 Нажмите [▲/▼], чтобы перейти к нужному параметру, затем нажмите [□/].
- 5 Выбранный параметр будет применен.

## 6.7 Время повт. клав.

Настройка времени отклика кнопок при их нажатии.

#### 6.7.1 Настройка Время повт. клав.

- 1 Нажмите любую кнопку на передней панели изделия, чтобы открыть руководство по клавишам. Затем нажмите [MENU], чтобы открыть соответствующий экран меню.
- 2 Нажимайте на изделии кнопки [▲/▼], чтобы перейти в раздел НАСТР. И СБРОС, затем нажмите [□/⊡].
- 3 Нажимайте на изделии кнопки [▲/▼], чтобы перейти в раздел Время повт. клав., затем нажмите [□,/⊡]. Отобразится следующий экран.

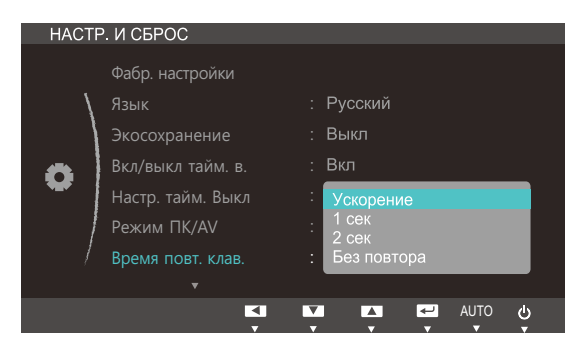

- Можно выбрать настройки **Ускорение**, **1 сек** или **2 сек**. При выборе настройки **Без** повтора кнопка срабатывает только один раз при нажатии.
- 4 Нажмите [▲/▼], чтобы перейти к нужному параметру, затем нажмите [□/⊡].
- 5 Выбранный параметр будет применен.

## 6.8 Прогр. кнопка

Настройка параметра Прогр. кнопка выполняется следующим образом.

#### 6.8.1 Настройка параметра Прогр. кнопка

- 1 Нажмите любую кнопку на передней панели изделия, чтобы открыть руководство по клавишам. Затем нажмите [MENU], чтобы открыть соответствующий экран меню.
- 2 Нажимайте на изделии кнопки [▲/▼], чтобы перейти в раздел НАСТР. И СБРОС, затем нажмите [□/⊡].
- 3 Нажимайте на изделии кнопки [▲/▼], чтобы перейти в раздел Прогр. кнопка, затем нажмите [□/⊡]. Отобразится следующий экран.

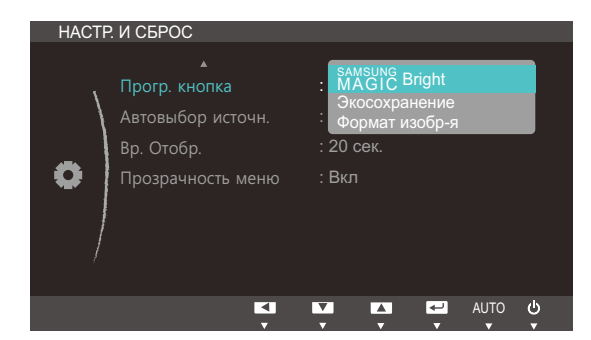

- SAMSUNGBright Экосохранение Формат изобр-я
- 4 Нажмите [▲/▼], чтобы перейти к нужному параметру, затем нажмите [□/].
- 5 Выбранный параметр будет применен.

## 6.9 Автовыбор источн.

Активизировать Автовыбор источн.

### 6.9.1 Настройка Автовыбор источн.

- 1 Нажмите любую кнопку на передней панели изделия, чтобы открыть руководство по клавишам. Затем нажмите [MENU], чтобы открыть соответствующий экран меню.
- 2 Нажимайте на изделии кнопки [▲/▼], чтобы перейти в раздел НАСТР. И СБРОС, затем нажмите [□/⊡].
- 3 Нажимайте на изделии кнопки [▲/▼], чтобы перейти в раздел Автовыбор источн., затем нажмите [□/⊡]. Отобразится следующий экран.

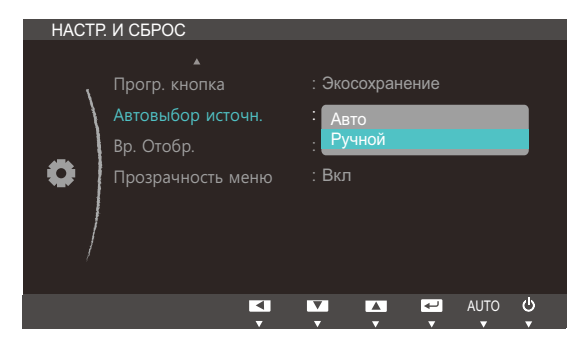

- Авто: Источник сигнала распознается автоматически.
- Ручной: выбор источника сигнала вручную.
- 4 Нажмите [▲/▼], чтобы перейти к нужному параметру, затем нажмите [□/⊡].
- 5 Выбранный параметр будет применен.

## 6.10 Вр. Отобр.

Настройка автоматического исчезновения экранного меню (OSD) с дисплея, если оно не используется в течение заданного времени.

Настройка Вр. Отобр. используется для задания времени, по прошествии которого экранное меню будет исчезать.

#### 6.10.1 Настройка Вр. Отобр.

- 1 Нажмите любую кнопку на передней панели изделия, чтобы открыть руководство по клавишам. Затем нажмите [MENU], чтобы открыть соответствующий экран меню.
- 2 Нажимайте на изделии кнопки [▲/▼], чтобы перейти в раздел НАСТР. И СБРОС, затем нажмите [□/⊡].
- З Нажимайте на изделии кнопки [▲/▼], чтобы перейти в раздел Вр. Отобр., затем нажмите [□/⊡]. Отобразится следующий экран.

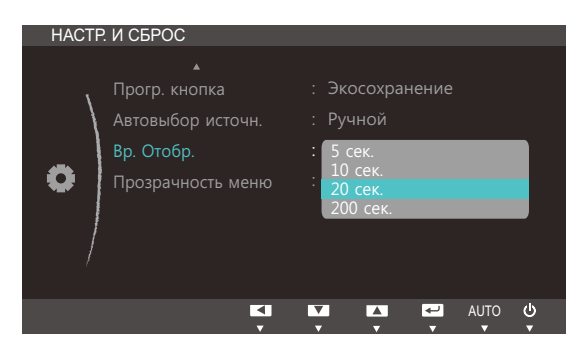

- 4 Нажмите [▲/▼], чтобы перейти к нужному параметру, затем нажмите [□/].
- 5 Выбранный параметр будет применен.

## 6.11 Прозрачность меню

Настройка уровня прозрачности окон меню:

#### 6.11.1 Изменение настройки Прозрачность меню

- 1 Нажмите любую кнопку на передней панели изделия, чтобы открыть руководство по клавишам. Затем нажмите [MENU], чтобы открыть соответствующий экран меню.
- 2 Нажимайте на изделии кнопки [▲/▼], чтобы перейти в раздел НАСТР. И СБРОС, затем нажмите [□/⊡].
- 3 Нажимайте на изделии кнопки [▲/▼], чтобы перейти в раздел Прозрачность меню, затем нажмите [□/⊡]. Отобразится следующий экран.

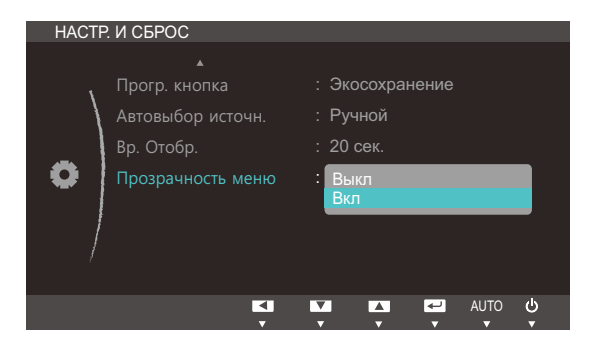

- 4 Нажмите [▲/▼], чтобы перейти к нужному параметру, затем нажмите [□/].
- 5 Выбранный параметр будет применен.

## 7.1 ИНФОРМАЦИЯ

Просмотр информации о текущем источнике сигнала, частоте и разрешении.

#### 7.1.1 Отображение ИНФОРМАЦИЯ

- 1 Нажмите любую кнопку на передней панели изделия, чтобы открыть руководство по клавишам. Затем нажмите [MENU], чтобы открыть соответствующий экран меню.
- 2 Нажмите [▲/▼], чтобы перейти в раздел ИНФОРМАЦИЯ. Просмотр информации о текущем источнике сигнала, частоте и разрешении.

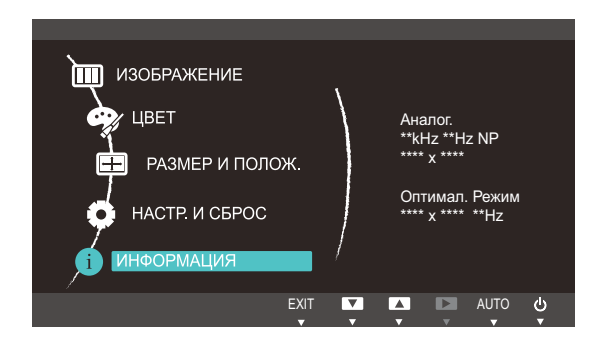

🔏 Пункты отображаемого меню зависят от модели устройства.

## 8.1 Magic Tune

#### 8.1.1 Что такое MagicTune?

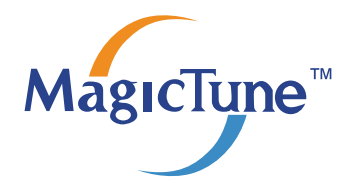

MagicTune представляет собой программное обеспечение, которое помогает настроить монитор и предоставляет полное описание функций монитора и легкие для понимания инструкции.

Можно настроить устройство с помощью мыши и клавиатуры, не используя рабочие кнопки устройства.

#### 8.1.2 Установка программного обеспечения

- 1 Вставьте установочный компакт-диск в дисковод [CD-ROM].
- 2 Выберите программу установки MagicTune.

Если всплывающий экран для установки программного обеспечения не появляется на главном экране, найдите на компакт-диске установочный файл MagicTune и дважды щелкните его.

- 3 Выберите язык установки и нажмите [Далее].
- 4 Выполните оставшиеся этапы установки программного обеспечения, следуя инструкциям, отображаемым на экране.
- Для правильной работы программного обеспечения перезагрузите компьютер после установки программы.
  - Значок MagicTune может отсутствовать в зависимости от системы компьютера и технических характеристик устройства.
  - Если значок ярлыка не появляется, нажмите клавишу F5.

#### Ограничения и проблемы с установкой программы (MagicTune™)

Проблемы при установке MagicTune<sup>™</sup> могут быть связаны с видеокартой, материнской платой и сетевым окружением.

#### Требования к системе

OC

• Windows XP, Windows Vista, Windows 7

## Установка программного обеспечения

#### 8.1.3 Удаление программного обеспечения

Удалить MagicTune™ можно только с помощью команды [Установка и удаление программ] в Windows.

Для удаления программы MagicTune™ выполните следующие действия.

1 Нажмите [Пуск], выберите [Настройки], [Панель управления].

В системе Windows XP нажмите [Пуск] и в меню выберите [Панель управления].

- 2 На Панели управления дважды щелкните значок [Установка и удаление программ].
- 3 В окне [Установка и удаление] найдите MagicTune™ и щелкните значок программы, чтобы он выделился.
- 4 Щелкните [Изменение или удаление программ] для удаления программного обеспечения.
- 5 Выберите [Да], чтобы начать удаление программы MagicTune™.
- 6 Дождитесь появления окна сообщения, оповещающего о том, что программное обеспечение полностью удалено.
  - Для получения технической поддержки или информации об обновлении программного обеспечения программы MagicTune™, а также для просмотра часто задаваемых вопросов посетите наш веб-сайт.

## 8.2 MultiScreen

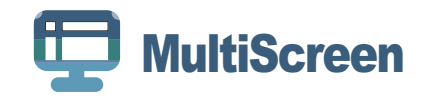

Функция MultiScreen позволяет пользователям разделить монитор на несколько секций.

#### 8.2.1 Установка программного обеспечения

- 1 Вставьте установочный компакт-диск в дисковод [CD-ROM].
- 2 Выберите программу установки "MultiScreen".
  - Если всплывающий экран для установки программного обеспечения не появляется на главном экране, найдите на компакт-диске установочный файл "MultiScreen" и дважды щелкните его.
- 3 Когда появится Мастер установки, нажмите [Далее].
- 4 Для продолжения установки следуйте указаниям на экране.
  - Для правильной работы программного обеспечения перезагрузите компьютер после установки программы.
    - Значок "MultiScreen" может отсутствовать в зависимости от системы компьютера и технических характеристик устройства.
    - Если значок ярлыка не появляется, нажмите клавишу "F5".

#### Ограничения и проблемы с установкой программы (MultiScreen)

Проблемы при установке программы "MultiScreen" могут быть связаны с видеокартой, материнской платой и сетевым окружением.

#### Операционная система

"OC"

- "Windows 2000"
- "Windows XP Home Edition"
- "Windows XP Professional"
- "Windows Vista 32bit"
- "Windows 7 32bit"

Рекомендуется использовать программу "MultiScreen" в операционной системе "Windows 2000" или более поздней версии.

#### "Оборудование"

K

• Не менее 32 Мбайт памяти

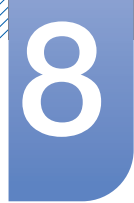

## Установка программного обеспечения

• Не менее 60 Мбайт свободного места на жестком диске

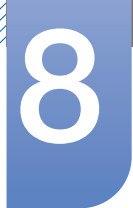

## 8.2.2 Удаление программного обеспечения

Нажмите [Пуск], выберите [Настройки]/[Панель управления] и дважды щелкните пункт [Установка и удаление программ].

Выберите "MultiScreen" из списка программ и нажмите кнопку [Добавить/Удалить].
# 9

## Руководство по поиску и устранению неисправностей

# 9.1 Требования, которые необходимо выполнить перед обращением в центр по обслуживанию клиентов Samsung

#### 9.1.1 Проверка работы устройства

Прежде чем обращаться в центр по обслуживанию клиентов Samsung, проверьте следующим образом работу устройства. Если проблему устранить не удается, обратитесь в центр по обслуживанию клиентов Samsung.

Проверьте, нормально ли работает устройство, с помощью функции проверки устройства.

Если экран выключен и индикатор питания мигает, несмотря на то что изделие правильно подключено к ПК, выполните самодиагностику.

- 1 Отключите питание компьютера и устройства.
- 2 Отключите кабель от изделия.
- **3** Включение питания устройства.
- 4 Если отображается сообщение **Проверьте сигн. каб.**, изделие исправно.

🔏 Если экран остается пустым, проверьте систему компьютера, видеоконтроллер и кабель.

#### 9.1.2 Проверка разрешения и частоты

Для режима, превышающего поддерживаемое разрешение (см. "10.3Таблица сигналов, посылаемых в стандартном режиме"), на короткое время выводится сообщение **Неоптим. режим**.

#### 9.1.3 Проверьте следующие показатели.

| Проблема, связанная с установкой (режим ПК)   |                                          |  |  |
|-----------------------------------------------|------------------------------------------|--|--|
| Экран продолжает включаться и                 | Проверьте, правильно ли подключен кабель |  |  |
| выключаться. между изделием и ПК и надежно ли |                                          |  |  |
| зафиксированы разъемы. (См.                   |                                          |  |  |
| "2.3Подключение и использование               |                                          |  |  |
|                                               | компьютера".)                            |  |  |

# Руководство по поиску и устранению неисправностей

| Неисправность экрана                                              |                                                                                                    |  |  |
|-------------------------------------------------------------------|----------------------------------------------------------------------------------------------------|--|--|
| Не горит индикатор питания. Экран не<br>включается.               | Проверьте, правильно ли подключен кабель<br>питания к изделию (См. "2.3Подключение и<br>использование компьютера".)                                                                                                    |  |  |
| Отображается сообщение Проверьте сигн.<br>каб.                    | Проверьте, правильно ли подключен кабель к<br>изделию. (См. "2.3Подключение и<br>использование компьютера".)                                                                                                    |  |  |
|                                                                   | Проверьте, включено ли питание устройства, подключенного к вашему устройству.                                                                                                    |  |  |
| "Отображается индикация Неоптим. режим.                           | Это сообщение отображается, если сигнал от видеокарты превышает допустимые значения разрешения или частоты изделия.                                                                                                    |  |  |
|                                                                   | Измените максимальное разрешение и частоту в соответствии с характеристиками изделия (страница81).                                                                                                    |  |  |
| Изображения на экране искажены.                                   | Проверьте, правильно ли подключен кабель к<br>изделию (см. "2.3Подключение и<br>использование компьютера").                                                                                                    |  |  |
| Нечеткие изображения на экране.<br>Изображения на экране размыты. | Измените настройки <b>Грубо</b> (страница42) и <b>Точно</b> (страница43).                                                                                                    |  |  |
|                                                                   | Отсоедините все дополнительные<br>принадлежности (удлинительный видеокабель<br>и т.п.) и повторите попытку.                                                                                                    |  |  |
|                                                                   | Установите рекомендуемый уровень<br>разрешения и частоты. (См. "10.1Общие<br>характеристики".)                                                                                                    |  |  |
| Изображения на экране колеблются и дрожат.                        | Убедитесь в том, что разрешение и частота                                                                                                    |  |  |
| Тени или остаточные изображения на экране.                        | компьютера заданы в диапазоне,<br>совместимом с устройством. Затем, если<br>требуется, измените настройки, пользуясь<br>таблицей сигналов, посылаемых в<br>стандартном режиме (страница81), которая<br>приведена в данном руководстве<br>пользователя, а также меню ИНФОРМАЦИЯ<br>устройства. |  |  |
| Экран слишком светлый. Экран слишком темный.                      | Измените настройки <b>Яркость</b> (страница37) и Контраст (страница38).                                                                                                    |  |  |
| Цвета на экране отображаются неверно.                             | Измените настройки <b>ЦВЕТ</b> . (См. "Настройка оттенка".)                                                                                                    |  |  |
| Цвета на экране затенены или искажены.                            | Измените настройки <b>ЦВЕТ</b> . (См. "Настройка оттенка".)                                                                                                    |  |  |

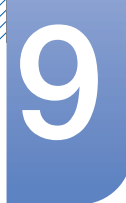

# Руководство по поиску и устранению неисправностей

| Неисправность экрана                                                                      |                                                                                                   |  |  |
|-------------------------------------------------------------------------------------------|---------------------------------------------------------------------------------------------------|--|--|
| Белый не выглядит белым.                                                                  | Измените настройки <b>ЦВЕТ</b> . (См. "Настройка<br>оттенка".)                                    |  |  |
| Отсутствуют изображения на экране, а<br>индикатор питания мигает каждые 0,5-1<br>секунду. | Устройство находится в режиме<br>энергосбережения.                                                |  |  |
|                                                                                           | Для возврата к предыдущему экрану нажмите<br>любую клавишу на клавиатуре или<br>переместите мышь. |  |  |

| Неисправность устройства-источника сигналов |                                      |  |  |
|---------------------------------------------|--------------------------------------|--|--|
| Во время загрузки компьютера раздается      | Если во время загрузки компьютера    |  |  |
| звуковой сигнал.                            | раздается звуковой сигнал, требуется |  |  |
|                                             | провести осмотр компьютера.          |  |  |

# Руководство по поиску и устранению неисправностей

### 9.2 Вопросы и ответы

| Вопрос                | Ответ                                                                                                    |  |
|-----------------------|----------------------------------------------------------------------------------------------------|--|
| Как изменить частоту? | Задайте частоту на графической плате.<br>• Windows XP: Выберите Панель управления →<br>Оформление и темы → Дисплей → Параметры →<br>Дополнительно → Монитор и измените настройку<br>Частота обновления экрана в разделе Параметры<br>монитора.                                  |  |
|                       | <ul> <li>Windows ME/2000: выберите Панель управления →<br/>Дисплей → Настройки → Дополнительно → Монитор и<br/>настройте параметр Частота обновления в меню<br/>Параметры монитора.</li> </ul>                                                                                  |  |
|                       | <ul> <li>Windows Vista: Выберите Панель управления →</li> <li>Оформление и персонализация → Персонализация →</li> <li>Параметры дисплея → Дополнительные параметры →</li> <li>Монитор и измените настройку Частота обновления в</li> <li>разделе Параметры монитора.</li> </ul> |  |
|                       | <ul> <li>Windows 7: Выберите Панель управления →</li> <li>Оформление и персонализация → Монитор →</li> <li>Разрешение экрана → Дополнительные параметры →</li> <li>Монитор и измените настройку Частота обновления в</li> <li>разделе Параметры монитора.</li> </ul>            |  |

Ke

# Руководство по поиску и устранению неисправностей

| Вопрос                                | Ответ                                                                                                    |
|---------------------------------------|----------------------------------------------------------------------------------------------------|
| Как изменить разрешение?              | <ul> <li>Windows XP: выберите Панель управления →</li> <li>Оформление и темы → Дисплей → Настройки и<br/>настройте разрешение.</li> </ul>                                                                                                    |
|                                       | <ul> <li>Windows ME/2000: выберите Панель управления →<br/>Дисплей → Настройки и настройте разрешение.</li> </ul>                                                                                                    |
|                                       | <ul> <li>Windows Vista: выберите Панель управления →</li> <li>Оформление и персонализация → Персонализация →</li> <li>Параметры дисплея и настройте разрешение.</li> </ul>                                                                                   |
|                                       | <ul> <li>Windows 7: выберите Панель управления → Оформление<br/>и персонализация → Экран → Настройка разрешения<br/>экрана и настройте разрешение.</li> </ul>                                                                                                |
| Как задать режим<br>энергосбережения? | <ul> <li>Windows XP: задайте режим энергосбережения, выбрав</li> <li>Панель управления          <ul> <li>Оформление и темы              <ul> <li>Дисплей</li> <li>Параметры экранной заставки или BIOS SETUP на компьютере.</li> </ul> </li> </ul></li></ul> |
|                                       | <ul> <li>Windows ME/2000: задайте режим энергосбережения,<br/>выбрав Панель управления → Дисплей → Параметры<br/>экранной заставки или BIOS SETUP на компьютере.</li> </ul>                                                                                  |
|                                       | <ul> <li>Windows Vista: задайте режим энергосбережения, выбрав</li> <li>Панель управления → Оформление и персонализация</li> <li>→ Персонализация → Параметры экранной заставки</li> <li>или BIOS SETUP на компьютере.</li> </ul>                            |
|                                       | <ul> <li>Windows 7: задайте режим энергосбережения, выбрав</li> <li>Панель управления → Оформление и персонализация</li> <li>→ Персонализация → Параметры экранной заставки</li> <li>или BIOS SETUP на компьютере.</li> </ul>                                |

Дополнительные инструкции и настройки приведены в руководство пользователя ПК или видеокарты.

### 10.1 Общие характеристики

Монитор - устройство, предназначенное для визуального отображения текстовой и графической информации.

| Номер сертификата                                       | POCC KR.AB57.B02313                             |
|---------------------------------------------------------|-------------------------------------------------|
| Срок действия сертификата                               | 06.09.2011 - 05.09.2014                         |
| Орган сертификации                                      | ООО "АЛЬТТЕСТ" 117418, Москва, ул. Цюрупы, д.14 |
| IP (степень защиты от попадания твердых частиц и влаги) | IP 20                                           |
| Напряжение питания                                      | Переменный ток: 14 В                            |

| Название модели                                |                                            | S22B350T                      |
|------------------------------------------------|--------------------------------------------|-------------------------------|
|                                                | Размер                                     | 21,5 дюйма (54 см)            |
| Панель                                         | Область<br>экрана                          | 476,64 мм (Г) х 268,11 мм (В) |
|                                                | Частота<br>горизонтал<br>ьной<br>развертки | 30 – 81 кГц                   |
| Синдронизация                                  | Частота<br>вертикальн<br>ой<br>развертки   | 56 – 75 Гц                    |
| Количество отображаемых цветов                 |                                            | 16,7 млн. цветов              |
| Разрешение                                     | Оптимальн<br>ое<br>разрешени<br>е          | 1920x1080@60Hz                |
| Газрешение                                     | Максималь<br>ное<br>разрешени<br>е         | 1920x1080@60Hz                |
| Максимальная частота<br>синхронизации пикселей |                                            | 164МГц (аналоговый,HDMI)      |

## Технические характеристики

| Название                     | модели           | S22B350T                                                                                                    |  |
|------------------------------|------------------|----------------------------------------------------------------------------------------------------|--|
| Источник питания             |                  | Напряжение данного устройства: от 100 до 240 В.<br>См. сведения на этикетке на задней панели устройства,<br>поскольку в разных странах стандартным считается разное<br>напряжение.                                                                                                    |  |
| Сигнальные разт              | ЬЄМЫ             | Кабель D-sub 15 контактов на 15 контактов, съемный<br>Кабель HDMI – DVI, съемный<br>Кабель HDMI, съемный                                                                                                    |  |
| Размеры (Ш х                 | Без<br>подставки | 510 х 319 х 53 мм                                                                                                    |  |
| В х Г)/масса С<br>подставкой |                  | 510 X 398 X 195 мм / 3,0 кг                                                                                                    |  |
| Условия                      | Эксплуатац<br>ия | Температура: 10°С – 40°С (50°F – 104°F) Влажность: 10 % – 80<br>%, без конденсации                                                                                                    |  |
| среды Хранение               |                  | Температура: -20°С – 45°С (-4°F – 113°F) Влажность: 5 % – 95<br>%, без конденсации                                                                                                    |  |
| Plug-and-Play                |                  | Данный монитор можно устанавливать и использовать с<br>любыми системами, совместимыми с Plug-and-Play. Благодаря<br>двустороннему обмену данными между монитором и системой<br>компьютера можно оптимизировать настройки монитора.<br>Установка монитора выполняется автоматически. Однако<br>можно задать настройки установки по своему усмотрению. |  |
| Точки дисплея (пикселы)      |                  | Вследствие особенностей производства данного устройства<br>приблизительно 1 пиксел из миллиона (1 часть на миллион)<br>может быть светлее или темнее остальных пикселов ЖК-<br>дисплея. Это не влияет на работу устройства.                                                                                                    |  |

В целях повышения качества технические характеристики, представленные выше, могут изменяться без уведомления.

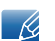

K

Данное устройство является цифровым устройством класса В.

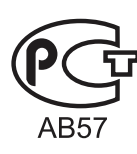

#### 10.2 Режим экономии электроэнергии

Функция энергосбережения данного устройства способствует снижению потребления энергии, поскольку если устройство не используется в течение определенного периода времени, экран выключается, а цвет индикатора питания изменяется. В режиме энергосбережения электропитание не отключается. Чтобы снова загорелся экран, нажмите любую клавишу на клавиатуре или переместите мышь. Режим энергосбережения работает только в том случае, когда устройство подключено к компьютеру, имеющему функцию энергосбережения.

#### S22B350T

| Режим экономии<br>электроэнергии | Нормальная работа | рмальная работа Режим<br>энергосбережения |                |  |
|----------------------------------|-------------------|-------------------------------------------|----------------|--|
| Индикатор питания                | Вкл               | Мигает                                    | Выкл           |  |
| Потребление<br>электроэнергии    | 30 Вт             | Обычное 0,3 Вт                            | Обычное 0,3 Вт |  |

- Представленный уровень энергопотребления в разных рабочих условиях или в случае изменения настроек может быть разным.
  - Чтобы снизить потребление энергии до 0 Вт, выключите выключатель на задней стороне изделия или отключите кабель питания. Если изделие не используется в течение длительного времени, следует отключить кабель питания. Чтобы снизить уровень энергопотребления до 0, когда нет возможности отключить питание с помощью выключателя, отсоедините кабель питания.

## 10.3 Таблица сигналов, посылаемых в стандартном режиме

- В данном устройстве предусмотрена настройка только одного значения разрешения для каждого определенного размера экрана, что, вследствие особенностей дисплея, позволяет добиться оптимального качества изображения. Поэтому при выборе разрешения, отличающегося от указанного, возможно ухудшение качества изображения. Чтобы избежать ухудшения качества изображения, рекомендуется выбрать оптимальное разрешение, указанное для размера экрана изделия.
  - При замене монитора с электронно-лучевой трубкой (подключенного к компьютеру) на ЖКмонитор проверяйте значение частоты. Если ЖК-монитор не поддерживает частоту 85 Гц, то прежде чем заменять им монитор с электронно-лучевой трубкой, с помощью старого монитора замените частоту вертикальной развертки на 60 Гц.

Если сигнал, соответствующий стандартному режиму сигнала, передается с ПК, то экран подстраивается автоматически. Если сигнал, передаваемый с компьютера, не входит в список сигналов, посылаемых в стандартном режиме, экран может оставаться пустым, хотя индикатор питания будет гореть. В этом случае измените настройки в соответствии с приведенной ниже таблицей и сведениями руководства пользователя для графической платы.

| Разрешение       | Частота<br>горизонтальн<br>ой развертки<br>(кГц) | Частота<br>вертикальной<br>развертки<br>(Гц) | Частота<br>синхронизац<br>ии пикселов<br>(МГц) | Полярность<br>синхронизаци<br>и (Г/В) |
|------------------|--------------------------------------------------|----------------------------------------------|------------------------------------------------|---------------------------------------|
| IBM, 720 x 400   | 31,469                                           | 70,087                                       | 28,322                                         | -/+                                   |
| MAC, 640 x 480   | 35,000                                           | 66,667                                       | 30,240                                         | -/-                                   |
| MAC, 832 x 624   | 49,726                                           | 74,551                                       | 57,284                                         | -/-                                   |
| MAC, 1152 x 870  | 68,681                                           | 75,062                                       | 100,000                                        | -/-                                   |
| VESA, 640 x 480  | 31,469                                           | 59,940                                       | 25,175                                         | -/-                                   |
| VESA, 640 x 480  | 37,861                                           | 72,809                                       | 31,500                                         | -/-                                   |
| VESA, 640 x 480  | 37,500                                           | 75,000                                       | 31,500                                         | -/-                                   |
| VESA, 800 x 600  | 35,156                                           | 56,250                                       | 36,000                                         | +/+                                   |
| VESA, 800 x 600  | 37,879                                           | 60,317                                       | 40,000                                         | +/+                                   |
| VESA, 800 x 600  | 48,077                                           | 72,188                                       | 50,000                                         | +/+                                   |
| VESA, 800 x 600  | 46,875                                           | 75,000                                       | 49,500                                         | +/+                                   |
| VESA, 1024 x 768 | 48,363                                           | 60,004                                       | 65,000                                         | -/-                                   |
| VESA, 1024 x 768 | 56,476                                           | 70,069                                       | 75,000                                         | -/-                                   |
| VESA, 1024 x 768 | 60,023                                           | 75,029                                       | 78,750                                         | +/+                                   |

#### S22B350T

| Разрешение        | Частота<br>горизонтальн<br>ой развертки<br>(кГц) | Частота<br>вертикальной<br>развертки<br>(Гц) | Частота<br>синхронизац<br>ии пикселов<br>(МГц) | Полярность<br>синхронизаци<br>и (Г/В) |
|-------------------|--------------------------------------------------|----------------------------------------------|------------------------------------------------|---------------------------------------|
| VESA, 1152 x 864  | 67,500                                           | 75,000                                       | 108,000                                        | +/+                                   |
| VESA, 1280 x 720  | 45,000                                           | 60,000                                       | 74,250                                         | +/+                                   |
| VESA, 1280 x 800  | 49,702                                           | 59,810                                       | 83,500                                         | -/+                                   |
| VESA, 1280 x 1024 | 63,981                                           | 60,020                                       | 108,000                                        | +/+                                   |
| VESA, 1280 x 1024 | 79,976                                           | 75,025                                       | 135,000                                        | +/+                                   |
| VESA, 1440 x 900  | 55,935                                           | 59,887                                       | 106,500                                        | -/+                                   |
| VESA, 1600 x 900  | 60,000                                           | 60,000                                       | 108,000                                        | +/+                                   |
| VESA, 1680 x 1050 | 65,290                                           | 59,954                                       | 146,250                                        | -/+                                   |
| VESA, 1920 x 1080 | 67,500                                           | 60,000                                       | 148,500                                        | +/+                                   |

Частота горизонтальной развертки

Время, необходимое для сканирования одной строки от левой стороны экрана до правой, называется горизонтальным периодом. Обратная величина горизонтального периода называется частотой горизонтальной развертки. Частота горизонтальной развертки измеряется в кГц.

• Частота вертикальной развертки

Повторное отображение одного изображения несколько десятков раз в секунду позволяет видеть естественное изображение. Частота повторения называется частотой вертикальной развертки или частотой обновления и указывается в герцах (Гц).

## Обращение в SAMSUNG WORLDWIDE

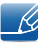

Если у Вас есть вопросы или предложения относительно продукции Samsung, обратитесь в центр поддержки покупателей SAMSUNG.

| NORTH AMERICA |                           |                                                                       |
|---------------|---------------------------|-----------------------------------------------------------------------|
| U.S.A         | 1-800-SAMSUNG (726-7864)  | http://www.samsung.com                                                |
| CANADA        | 1-800-SAMSUNG (726-7864)  | http://www.samsung.com/ca<br>http://www.samsung.com/ca_fr<br>(French) |
| MEXICO        | 01-800-SAMSUNG (726-7864) | http://www.samsung.com                                                |

| LATIN AMERICA     |                          |                        |
|-------------------|--------------------------|------------------------|
| ARGENTINA         | 0800-333-3733            | http://www.samsung.com |
| BRAZIL            | 0800-124-421             | http://www.samsung.com |
|                   | 4004-0000                |                        |
| BOLIVIA           | 800-10-7260              | http://www.samsung.com |
| CHILE             | 800-SAMSUNG (726-7864)   | http://www.samsung.com |
|                   | From mobile 02-482 82 00 |                        |
| COLOMBIA          | 01-8000112112            | http://www.samsung.com |
| COSTA RICA        | 0-800-507-7267           | http://www.samsung.com |
| DOMINICA          | 1-800-751-2676           | http://www.samsung.com |
| ECUADOR           | 1-800-10-7267            | http://www.samsung.com |
| EL SALVADOR       | 800-6225                 | http://www.samsung.com |
| GUATEMALA         | 1-800-299-0013           | http://www.samsung.com |
| HONDURAS          | 800-27919267             | http://www.samsung.com |
| JAMAICA           | 1-800-234-7267           | http://www.samsung.com |
| NICARAGUA         | 00-1800-5077267          | http://www.samsung.com |
| PANAMA            | 800-7267                 | http://www.samsung.com |
| PERU              | 0-800-777-08             | http://www.samsung.com |
| PUERTO RICO       | 1-800-682-3180           | http://www.samsung.com |
| TRINIDAD & TOBAGO | 1-800-SAMSUNG (726-7864) | http://www.samsung.com |
| VENEZUELA         | 0-800-100-5303           | http://www.samsung.com |

| EUROPE      |                                                                  |                                          |
|-------------|------------------------------------------------------------------|------------------------------------------|
| ALBANIA     | 42 27 5755                                                       | http://www.samsung.com                   |
| AUSTRIA     | 0810 - SAMSUNG (7267864,€<br>0.07/min)                           | http://www.samsung.com                   |
| BELGIUM     | 02-201-24-18                                                     | http://www.samsung.com/be<br>(Dutch)     |
|             |                                                                  | http://www.samsung.com/be_fr<br>(French) |
| BOSNIA      | 05 133 1999                                                      | http://www.samsung.com                   |
| BULGARIA    | 07001 33 11                                                      | http://www.samsung.com                   |
| CROATIA     | 062 SAMSUNG (062 726 7864)                                       | http://www.samsung.com                   |
| CZECH       | 800-SAMSUNG (800-726786)                                         | http://www.samsung.com                   |
|             | Samsung Electronics Czech and<br>Oasis Florenc, Sokolovská 394/1 | Slovak, s.r.o.,<br>7, 180 00, Praha 8    |
| DENMARK     | 70 70 19 70                                                      | http://www.samsung.com                   |
| FINLAND     | 030 - 6227 515                                                   | http://www.samsung.com                   |
| FRANCE      | 01 48 63 00 00                                                   | http://www.samsung.com                   |
| GERMANY     | 01805 - SAMSUNG (726-7864<br>€ 0,14/Min)                         | http://www.samsung.com                   |
| CYPRUS      | From landline : 8009 4000                                        | http://www.samsung.com                   |
| GREECE      | From landline : 80111-<br>SAMSUNG (7267864)                      | http://www.samsung.com                   |
|             | From landline & mobile : (+30)<br>210 6897691                    |                                          |
| HUNGARY     | 06-80-SAMSUNG (726-7864)                                         | http://www.samsung.com                   |
| ITALIA      | 800-SAMSUNG (726-7864)                                           | http://www.samsung.com                   |
| KOSOVO      | +381 0113216899                                                  | http://www.samsung.com                   |
| LUXEMBURG   | 261 03 710                                                       | http://www.samsung.com                   |
| MACEDONIA   | 023 207 777                                                      | http://www.samsung.com                   |
| MONTENEGRO  | 020 405 888                                                      | http://www.samsung.com                   |
| NETHERLANDS | 0900 - SAMSUNG (0900-<br>7267864) (€ 0,10/Min)                   | http://www.samsung.com                   |
| NORWAY      | 815-56 480                                                       | http://www.samsung.com                   |
| POLAND      | 0 801-1SAMSUNG(172-678)<br>+48 22 607-93-33                      | http://www.samsung.com                   |

| EUROPE      |                                                |                                           |
|-------------|------------------------------------------------|-------------------------------------------|
| PORTUGAL    | 808 20-SAMSUNG (808 20<br>7267)                | http://www.samsung.com                    |
| RUMANIA     | From landline : 08010-<br>SAMSUNG(7267864)     | http://www.samsung.com                    |
|             | From landline & mobile : (+40)<br>21 206 01 10 |                                           |
| SERBIA      | 0700 Samsung (0700 726 7864)                   | http://www.samsung.com                    |
| SLOVAKIA    | 0800 - SAMSUNG (0800-726<br>786)               | http://www.samsung.com                    |
| SPAIN       | 902 - 1 - SAMSUNG (902 172<br>678)             | http://www.samsung.com                    |
| SWEDEN      | 0771 726 7864 (SAMSUNG)                        | http://www.samsung.com                    |
| SWITZERLAND | 0848-SAMSUNG (7267864,                         | http://www.samsung.com/ch                 |
|             | CHF 0.08/min)                                  | http://www.samsung.com/<br>ch_fr/(French) |
| U.K         | 0330 SAMSUNG (7267864)                         | http://www.samsung.com                    |
| EIRE        | 0818 717100                                    | http://www.samsung.com                    |
| LITHUANIA   | 8-800-77777                                    | http://www.samsung.com                    |
| LATVIA      | 8000-7267                                      | http://www.samsung.com                    |
| ESTONIA     | 800-7267                                       | http://www.samsung.com                    |
| TURKEY      | 444 77 11                                      | http://www.samsung.com                    |

| CIS         |                                                                       |                                                    |
|-------------|-----------------------------------------------------------------------|----------------------------------------------------|
| RUSSIA      | 8-800-555-55-55                                                       | http://www.samsung.com                             |
| GEORGIA     | 8-800-555-555                                                         | http://www.samsung.com                             |
| ARMENIA     | 0-800-05-555                                                          | http://www.samsung.com                             |
| AZERBAIJAN  | 088-55-55-555                                                         | http://www.samsung.com                             |
| KAZAKHSTAN  | 8-10-800-500-55-500 (GSM:<br>7799)                                    | http://www.samsung.com                             |
|             | ТОО "Самсунг Электроникс КЗ Энд<br>050000, Республика Казахстан, горо | Централ Эйжа"<br>од Алматы, улица Наурызбай батыра |
| UZBEKISTAN  | 8-10-800-500-55-500                                                   | http://www.samsung.com                             |
| KYRGYZSTAN  | 00-800-500-55-500                                                     | http://www.samsung.com                             |
| TADJIKISTAN | 8-10-800-500-55-500                                                   | http://www.samsung.com                             |
| MONGOLIA    |                                                                       | http://www.samsung.com                             |

| CIS     |                    |                                  |
|---------|--------------------|----------------------------------|
| UKRAINE | 0-800-502-000      | http://www.samsung.com/ua        |
|         |                    | http://www.samsung.com/<br>ua_ru |
| BELARUS | 810-800-500-55-500 | http://www.samsung.com           |
| MOLDOVA | 00-800-500-55-500  | http://www.samsung.com           |

| ASIA PACIFIC |                                           |                                   |
|--------------|-------------------------------------------|-----------------------------------|
| AUSTRALIA    | 1300 362 603                              | http://www.samsung.com            |
| NEW ZEALAND  | 0800 SAMSUNG (0800 726<br>786)            | http://www.samsung.com            |
| CHINA        | 400-810-5858                              | http://www.samsung.com            |
| HONG KONG    | (852) 3698-4698                           | http://www.samsung.com/hk         |
|              |                                           | http://www.samsung.com/<br>hk_en/ |
| INDIA        | 1800 1100 11                              | http://www.samsung.com            |
|              | 3030 8282                                 |                                   |
|              | 1800 3000 8282                            |                                   |
|              | 1800 266 8282                             |                                   |
| INDONESIA    | 0800-112-8888                             | http://www.samsung.com            |
|              | 021-5699-7777                             |                                   |
| JAPAN        | 0120-327-527                              | http://www.samsung.com            |
| MALAYSIA     | 1800-88-9999                              | http://www.samsung.com            |
| PHILIPPINES  | 1-800-10-SAMSUNG (726-<br>7864) for PLDT  | http://www.samsung.com            |
|              | 1-800-3-SAMSUNG (726-7864)<br>for Digitel |                                   |
|              | 1-800-8-SAMSUNG (726-7864)<br>for Globe   |                                   |
|              | 02-5805777                                |                                   |
| SINGAPORE    | 1800-SAMSUNG (726-7864)                   | http://www.samsung.com            |
| THAILAND     | 1800-29-3232                              | http://www.samsung.com            |
|              | 02-689-3232                               |                                   |
| TAIWAN       | 0800-329-999                              | http://www.samsung.com            |
|              | 0266-026-066                              |                                   |
| VIETNAM      | 1 800 588 889                             | http://www.samsung.com            |

| MIDDIE EAST  |                        |                        |
|--------------|------------------------|------------------------|
| IRAN         | 021-8255               | http://www.samsung.com |
| OMAN         | 800-SAMSUNG (726-7864) | http://www.samsung.com |
| KUWAIT       | 183-2255               | http://www.samsung.com |
| BAHRAIN      | 8000-4726              | http://www.samsung.com |
| EGYPT        | 08000-726786           | http://www.samsung.com |
| JORDAN       | 800-22273              | http://www.samsung.com |
| MOROCCO      | 080 100 2255           | http://www.samsung.com |
| SAUDI ARABIA | 9200-21230             | http://www.samsung.com |
| U.A.E        | 800-SAMSUNG (726-7864) | http://www.samsung.com |

| AFRICA         |                         |                        |
|----------------|-------------------------|------------------------|
| CAMEROON       | 7095-0077               | http://www.samsung.com |
| COTE D' IVOIRE | 8000 0077               | http://www.samsung.com |
| GHANA          | 0800-10077              | http://www.samsung.com |
|                | 0302-200077             |                        |
| KENYA          | 0800 724 000            | http://www.samsung.com |
| NIGERIA        | 0800-726-7864           | http://www.samsung.com |
| SENEGAL        | 800-00-0077             | http://www.samsung.com |
| SOUTH AFRICA   | 0860-SAMSUNG (726-7864) | http://www.samsung.com |
| TANZANIA       | 0685 88 99 00           | http://www.samsung.com |
| UGANDA         | 0800 300 300            | http://www.samsung.com |

| Производитель | ООО «Самсунг Электроникс Рус Калуга»,                                                                                                    |
|---------------|----------------------------------------------------------------------------------------------------|
|               | 249002, Калужская обл., Боровский р-н, д. Коряково, Первый<br>Северный проезд, владение 1                                                     |
|               | Самсунг Электроникс Словакия С.Р.О., Хвиздославова 807, 924<br>27 Галанта, Словакия.                                                          |
|               | Тянжин Самсунг Электроникс Компани", 12, 4-я Авеню,<br>Донгтинг роад, Тянджин Экономик-Текнолоджикал<br>Девелопмент Эриа, Тянжин, 300457, КНР |
|               | Тянжин Самсунг Электроникс Дисплей Ко. Лтд.", 17-19, Форс<br>роад, Микроэлектроникс Индастриал Парк, Джинганг роад,<br>Тянжин, 300385, КНР    |
|               | Самсунг Электроникс Хангариан Прайвет Ко., Лтд., Н-5126<br>Жашфнижару, Самсунг тер 1, Венгрия.                                                |

## Ответственность за платные услуги (стоимость услуг для клиентов)

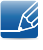

Визит специалиста сервисного центра оплачивается в следующих случаях (невзирая на предоставленную гарантию):

#### В изделии не обнаружено неисправностей

Чистка изделия, настройка, объяснение правил использования, переустановка и т.п.

- Специалист сервисного центра дает инструкции по использованию ТВ или просто изменяет настройки, не разбирая изделия.
- Неисправность вызвана факторами окружающей среды (Интернет, антенна, помехи и т.п.)
- Изделие переустановлено или к нему подключены дополнительные устройства после первоначальной установки.
- Изделие переустановлено и перенесено в другое место в помещении либо в другое здание.
- Клиенту необходимы инструкции по использованию изделия, произведенного другой компанией.
- Клиенту необходимы инструкции по работе в сети или использованию программы, произведенной другой компанией.
- Клиенту необходимо установить программное обеспечение и настроить изделие.
- Специалист сервисного центра обнаруживает загрязнения или инородные материалы внутри изделия и удаляет их.
- Клиенту необходима установка изделия в случае приобретения его в Интернете или на дому.

#### Повреждение изделия по вине клиента

Повреждение изделия вызвано неправильным обращением или неаккуратным ремонтом.

Если повреждение изделия вызвано одной из следующих причин:

- Внешнее воздействие или падение.
- Использование источников питания или дополнительных изделий, не являющихся продукцией Samsung.
- Ремонт, произведенный лицом, которое не является инженером сторонней обслуживающей компании или партнером Samsung Electronics Co., Ltd.
- Ремонт, произведенный клиентом, а также модернизация изделия.
- Подключение изделия к сети с неподходящим напряжением или включение его в недопустимую электрическую схему.
- Несоблюдение мер предосторожности, приведенных в Руководстве пользователя.

#### Прочее

- Поломка изделия по причине стихийного бедствия (удар молнии, пожар, землетрясение, наводнение и т.п.)
- Закончились или пришли в негодность расходные компоненты (аккумулятор, тонер, флуоресцентные и обычные лампы, фильтр и т.п.)
- Если клиент требует обслуживания, но изделие полностью исправно, то работу специалиста необходимо будет оплатить. Рекомендуем прочитать Руководство пользователя прежде, чем обращаться в сервисный центр.

#### Правильная утилизация

## Правильная утилизация изделия (Использованное электрическое и электронное оборудование)

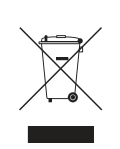

(Данные правила действуют в странах Европейского Союза и других европейских странах с раздельной системой сбора мусора)

Наличие данного значка показывает, что изделие и его электронные аксессуары (например, зарядное устройство, гарнитура, кабель USB) по окончании их срока службы нельзя утилизировать вместе с бытовыми отходами. Во избежание нанесения вреда окружающей среде и здоровью людей при неконтролируемой утилизации, а также для обеспечения возможности их переработки для повторного использования утилизируйте изделие и его электронные аксессуары отдельно от прочих отходов.

Сведения о месте и способе утилизации изделия в соответствии с нормами природоохраны можно получить у продавца или в соответствующей государственной организации.

Бизнес-пользователи должны обратиться к поставщику и ознакомиться с условиями договора покупки. Запрещается утилизировать изделие и его электронные аксессуары вместе с другими производственными отходами.

#### Терминология

#### OSD (Экранное меню)

Экранное меню (OSD) позволяет изменять настройки для оптимизации качества изображения. С помощью выводимого на экран меню можно изменять яркость, оттенок, размер и другие настройки.

#### Гамма

Меню «Гамма» служит для регулировки шкалы яркости, представляющей средние тона изображения. Регулировка яркости увеличивает яркость всего изображения, а регулировка параметра «Гамма» увеличивает яркость только участков с средней яркостью.

#### Шкала яркости

Шкалой яркости называют уровни интенсивности цвета, которые отражают изменение цвета от темных областей изображения к ярким. Изменение яркости экрана выражается изменениями черного и белого, а шкала яркости отражается среднюю область между черным и белым. Изменение шкалы яркости с помощью настройки «Гамма» изменяет среднюю яркость экрана.

#### Частота развертки

Частота развертки, или частота обновления, — это частота обновления экрана. Данные изображения передаются, когда осуществляется обновление экрана, хотя это обновление незаметно невооруженным глазом. Количество обновлений экрана называется частотой развертки и измеряется в герцах. Частота развертки 60 Гц означает, что изображение обновляется 60 раз в секунду. Частота развертки зависит от производительности видеокарты компьютера и монитора.

#### Частота горизонтальной развертки

Выводимое на экран монитора изображение состоит из множества точек (пикселей). Пиксели передаются как горизонтальные линии, которые затем объединяются по вертикали для создания изображения. Развертка по горизонтали измеряется в килогерцах (кГц) и указывает, сколько раз в секунду горизонтальные линии передаются в монитор и выводятся на экран. Развертка по горизонтальные линии передаются в монитор и выводятся на экран. Развертка по горизонтальные линии передаются в монитор и выводятся на экран. Развертка по горизонталь в означает, что горизонтальные линии, из которых состоит изображение, передаются 85 000 раз в секунду и частота развертки по горизонтали равна 85 кГц.

#### Частота вертикальной развертки

Одно изображение состоит из множества горизонтальных линий. Развертка по вертикали измеряется в герцах (Гц) и указывает, сколько изображений в секунду может создаваться из

этих горизонтальных линий. Развертка по вертикали 60 означает, что изображение передается 60 раз в секунду. Частота вертикальной развертки также называется «частотой обновления» и влияет на мерцание экрана.

#### Разрешение

Разрешение — это количество пикселей, формирующих экран по горизонтали и вертикали. От разрешения зависит уровень детализации.

Чем выше разрешение дисплея, тем больше информации на экране и тем лучше дисплей подходит для одновременного выполнения нескольких задач.

Например, при разрешении 1920 х 1080 экран состоит из 1920 пикселей по горизонтали (разрешение по горизонтали) и 1080 линий по вертикали (разрешение по вертикали).

#### Plug & Play

Функция Plug & Play обеспечивает автоматический обмен информацией между монитором и ПК для обеспечения оптимального отображения.

Для выполнения функции Plug & Play в мониторе используется международный стандарт VESA DDC.

## Указатель

#### Μ

MultiScreen 70

#### S

SAMSUNG MAGIC Bright 40 SAMSUNG MAGIC Color 46

#### Α

Автовыбор источника 64 Авторское право 7

#### В

Вклвыкл тайм в 59 Вопросы и ответы 76 Вр Отобр 65 Время отклика 44 Время повт клав 62

#### Г

Гамма 51 Грубо 42

**3** Зел 48

#### **И** ИНФОРМАЦИЯ 67

#### Κ

Контраст <mark>38</mark> Кр 47

#### Μ

Меры предосторожности 11

#### **H** Настр тайм Выкл 60

#### 0

Обращение в SAMSUNG WORLDWIDE 83 Общие характеристики 78 Ответственность за платные услуги стоимость услуг для клиентов 88 Оттенок 50

#### П

Перед подключением 28

Подключение и использование компьютера 30

Правильная утилизация 90

Правильное положение тела при использовании устройства 18

Приложение 83

Проверка содержимого 19

Прогр кнопка 63

Прозрачность меню 66

Р Режим ПК/AV 61

**С** Син 49

#### Т

Таблица сигналов посылаемых в стандартном режиме 81

Точно 43

Требования которые необходимо выполнить перед обращением в центр по обслуживанию клиентов Samsung 73

## Указатель

#### У

Ур черного HDMI 45 Установка 25

#### Φ

Фабр настройки 56 Формат изобря 53

#### Ч

Четкость 39 Чистка 9

#### Э

Экосохранение 58 Элементы 21

#### Я

Язык 57 Яркость 37